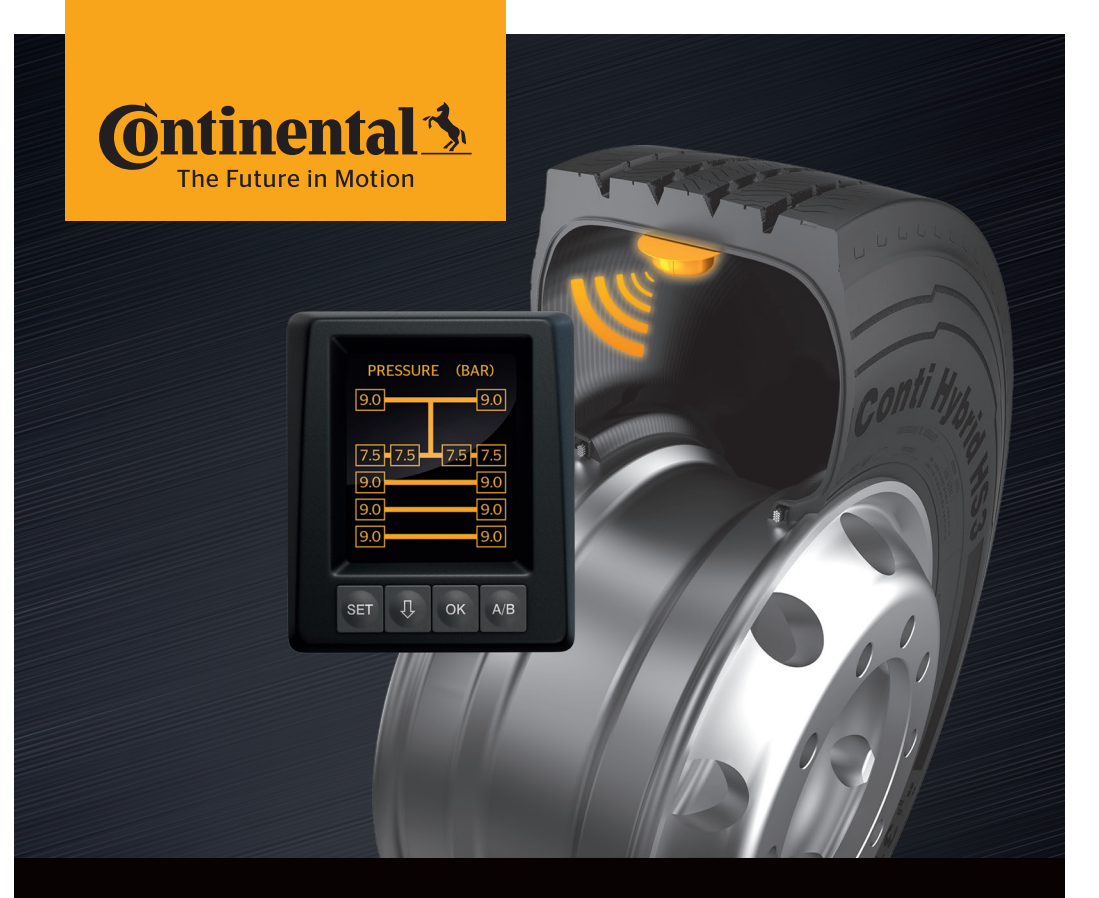

# <mark>Conti</mark>PressureCheck<sup>™</sup>

Systemet til permanent overvågning af dæktryk

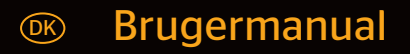

## **ContiPressureCheck™**

| 1 | 1 Generelt |                                                                    |  |
|---|------------|--------------------------------------------------------------------|--|
|   | 1.1        | Oplysninger om denne brugermanual 6                                |  |
|   | 1.2        | Ansvarsbegrænsning7                                                |  |
|   | 1.3        | Ophavsret                                                          |  |
|   | 1.4        | Forkortelser 8                                                     |  |
|   | 1.5        | Symbolforklaring                                                   |  |
|   | 1.6        | Advarsler                                                          |  |
|   | 1.7        | Producentadresse10                                                 |  |
|   | 1.8        | Kundeservice                                                       |  |
| 2 | Tekr       | iiske data display10                                               |  |
| 3 | Sikk       | erhed11                                                            |  |
|   | 3.1        | Tilsigtet brug11                                                   |  |
|   | 3.2        | Generelle sikkerhedsoplysninger12                                  |  |
|   | 3.3        | Særlige farer13                                                    |  |
| 4 | Over       | rsigt over enheden14                                               |  |
|   | 4.1        | Betjeningsknapper14                                                |  |
| 5 | Disp       | layets montering15                                                 |  |
|   | 5.1        | Display holder med sugekop til montering på forruden               |  |
|   | 5.2        | Display holder til påskruning til montering på instrumentbrættet16 |  |
|   | 5.3        | Justering af display17                                             |  |
| 6 | Ibru       | gtagning18                                                         |  |
|   | 6.1        | Startskærm                                                         |  |
|   | 6.2        | Advarsler                                                          |  |
|   | 6.3        | Automatisk sprogforespørgsel19                                     |  |
|   |            | 6.3.1 Indstilling af sprog ved automatisk sprogforespørgsel20      |  |
|   |            | 6.3.2 Aktivering/deaktivering af automatisk sprogforespørgsel20    |  |

# Indholdsfortegnelse

| 7 | Drift                                |                                                                     |                                                           | 21 |
|---|--------------------------------------|---------------------------------------------------------------------|-----------------------------------------------------------|----|
|   | 7.1                                  | 7.1 Sikkerhedsoplysninger                                           |                                                           |    |
|   | 7.2                                  | Indsti                                                              | llingsmenu                                                | 22 |
|   | 7.2.1 Hentning af indstillingsmenuen |                                                                     | Hentning af indstillingsmenuen                            | 22 |
|   |                                      | 7.2.2                                                               | Navigering i indstillingsmenuen                           | 22 |
|   |                                      | 7.2.3                                                               | Dag-/natfunktion                                          | 23 |
|   |                                      | 7.2.4                                                               | Tænd/sluk brummeren                                       | 24 |
|   |                                      | 7.2.5                                                               | Skærmbilledets lysstyrke                                  | 25 |
|   |                                      | 7.2.6                                                               | Valg af sprog                                             | 26 |
|   |                                      | 7.2.7                                                               | Valg af enhederne                                         | 27 |
|   | 7.3                                  | Skift r<br>indsti                                                   | nellem køretøjsskærmbilledet og<br>llingsmenuen           | 28 |
|   | 7.4                                  | Køretøjsskærmbilledet:<br>Standardskærm tryk/temperatur-overvågning |                                                           |    |
|   | 7.5                                  | 7.5 Generel drift (uden automatisk påhængsvogndetektering)          |                                                           | 30 |
|   |                                      | 7.5.1                                                               | Generelt                                                  | 30 |
|   |                                      | 7.5.2                                                               | Startskærm tryk/temperaturovervågning                     | 31 |
|   |                                      | 7.5.3                                                               | Skift mellem visning af tryk, temperatur og nominelt tryk | 32 |
|   |                                      | 7.5.4                                                               | Oversigt advarsler                                        | 33 |
|   |                                      | 7.5.5                                                               | Advarsler på lavere advarselstrin                         | 35 |
|   |                                      |                                                                     | 7.5.5.1 Dæk-sensoren defekt                               | 35 |
|   |                                      |                                                                     | 7.5.5.2 Ingen modtagelse                                  | 36 |
|   |                                      |                                                                     | 7.5.5.3 Trykdifferens                                     | 37 |
|   |                                      |                                                                     | 7.5.5.4 Temperatur                                        | 38 |
|   |                                      |                                                                     | 7.5.5.5 Undertryk                                         | 38 |
|   |                                      | 7.5.6                                                               | Advarsler på højt advarselstrin                           | 39 |
|   |                                      |                                                                     | 7.5.6.1 Kontroller sensor                                 | 39 |
|   |                                      |                                                                     | 7.5.6.2 Stærkt undertryk                                  | 40 |
|   |                                      |                                                                     | 7.5.6.3 Tryktab                                           | 41 |
|   |                                      | 7.5.7                                                               | Multiadvarsler                                            | 42 |
|   |                                      | 7.5.8                                                               | Specielt ved drift på specialkøretøjer                    | 44 |
|   |                                      | 7.5.9                                                               | Automatisk hjulskift-detektering (SWE)                    | 45 |

|                    | 7.6                                                                            | Drift r                                                                                               | ft med automatisk påhængsvogndetektering (ATL*)46                                                                                  |                                                                        |                                                    |
|--------------------|--------------------------------------------------------------------------------|----------------------------------------------------------------------------------------------------|----------------------------------------------------------------------------------------------------|------------------------------------------------------------------------|----------------------------------------------------|
|                    |                                                                                | 7.6.1                                                                                                 | Generelt                                                                                                    |                                                                        |                                                    |
|                    |                                                                                | 7.6.2                                                                                                 | Automati                                                                                                    | sk påhængsvogndetektering med dækposition                              | 48                                                 |
|                    |                                                                                | 7.6.3                                                                                                 | Startskæi                                                                                                    | rm ved automatisk påhængsvogndetektering                               | 49                                                 |
|                    |                                                                                |                                                                                                    | 7.6.3.1 I                                                                                                    | ngen påhængsvogn med dæksensorer fundet.                               | 51                                                 |
|                    |                                                                                |                                                                                                    | 7.6.3.2 S                                                                                                    | Specialtilfælde ved automatisk<br>påhængsvogndetektering               | 52                                                 |
|                    |                                                                                | 7.6.4                                                                                                 | Advarsler                                                                                                    | ved automatisk påhængsvogndetektering                                  | 57                                                 |
|                    |                                                                                | 7.6.5                                                                                                 | Multiadva<br>påhængs                                                                                                    | arsler for påhængsvogndæk ved automatisk<br>vogndetektering            | 58                                                 |
|                    |                                                                                | 7.6.6                                                                                                 | Multiadva<br>automatis                                                                                                    | arsler for lastbil- og påhængsvogndæk ved<br>sk påhængsvogndetektering | 60                                                 |
|                    |                                                                                | 7.6.7                                                                                                 | Automati<br>omgivels                                                                                                    | sk påhængsvogndetektering med<br>esovervågning (SO*)                   | 61                                                 |
|                    |                                                                                |                                                                                                    |                                                                                                    |                                                                        |                                                    |
| 8                  | Fejln                                                                          | nedde                                                                                                 | lelser                                                                                                    |                                                                        | 63                                                 |
| 8<br>9             | Fejln<br>Trvk                                                                  | nedde<br>kontro                                                                                       | lelser                                                                                                    | Dr                                                                     | 63                                                 |
| 8<br>9             | Fejln<br>Tryk<br>9.1                                                           | nedde<br>kontro<br>Drifts                                                                             | lelser<br>ol-indikato<br>tilstande tr                                                                                              | Dr                                                                     | 63<br>65<br>65                                     |
| 8<br>9             | Fejln<br>Tryk<br>9.1<br>9.2                                                    | nedde<br>kontro<br>Drifts<br>Nyjus                                                                    | lelser<br>ol-indikato<br>tilstande tr<br>tering af                                                                                 | or<br>ykkontrolindikator                                               | 63<br>65<br>65                                     |
| 8                  | Fejln<br>Tryk<br>9.1<br>9.2                                                    | nedde<br>kontro<br>Drifts<br>Nyjus<br>trykk                                                           | lelser<br>ol-indikato<br>tilstande tr<br>tering af<br>ontrolindik                                                                  | Dr<br>ykkontrolindikator                                               | 63<br>65<br>65<br>68                               |
| 8<br>9<br>10       | Fejin<br>Tryk<br>9.1<br>9.2<br>Disp                                            | nedde<br>kontro<br>Drifts<br>Nyjus<br>trykk<br>layren                                                 | lelser<br>ol-indikato<br>tilstande tr<br>tering af<br>ontrolindik<br>sning                                                         | or<br>ykkontrolindikator<br>kator                                      | 63<br>65<br>68<br>69                               |
| 8<br>9<br>10       | Fejin<br>Tryk<br>9.1<br>9.2<br>Disp<br>Vedi                                    | nedde<br>kontro<br>Drifts<br>Nyjus<br>trykk<br>layren                                                 | lelser<br>ol-indikato<br>tilstande tr<br>tering af<br>ontrolindik<br>sning<br>delse                                                | or<br>ykkontrolindikator<br>kator                                      | 63<br>65<br>68<br>69<br>69                         |
| 8<br>9<br>10<br>11 | Fejin<br>Tryk<br>9.1<br>9.2<br>Disp<br>Vedi                                    | nedde<br>kontro<br>Drifts<br>Nyjus<br>trykk<br>layren<br>igehol                                       | lelser<br>ol-indikato<br>tilstande tr<br>tering af<br>ontrolindik<br>sning<br>delse                                                | or<br>ykkontrolindikator<br>kator                                      | 63<br>65<br>68<br>69<br>69                         |
| 8<br>9<br>10<br>11 | Fejin<br>Tryk<br>9.1<br>9.2<br>Disp<br>Vedi                                    | nedde<br>kontro<br>Drifts<br>Nyjus<br>trykk<br>layren<br>igehol<br>skaffe                             | lelser<br>ol-indikato<br>tilstande tr<br>tering af<br>ontrolindik<br>sning<br>delse                                                | pr<br>ykkontrolindikator<br>kator                                      | 63<br>65<br>68<br>69<br>69<br>69                   |
| 8<br>9<br>10<br>11 | Fejin<br>Tryk<br>9.1<br>9.2<br>Disp<br>Vedi<br>Bort:<br>12.1                   | nedde<br>kontro<br>Drifts<br>Nyjus<br>trykk<br>layren<br>igehol<br>skaffe<br>Gener                    | lelser<br>ol-indikato<br>tilstande tr<br>tering af<br>ontrolindik<br>sning<br>delse<br>se                                          | or<br>ykkontrolindikator<br>kator                                      | 63<br>65<br>68<br>69<br>69<br>69<br>70<br>70       |
| 8<br>9<br>10<br>11 | Fejin<br>Tryk<br>9.1<br>9.2<br>Disp<br>Vedi<br>2.<br>Bort:<br>12.1<br>12.2     | nedde<br>kontro<br>Drifts<br>Nyjus<br>trykk<br>layren<br>igehol<br>skaffe<br>Gener<br>Dæks            | lelser<br>ol-indikato<br>tilstande tr<br>tering af<br>ontrolindil<br>sning<br>delse<br>lse<br>elle oplysr<br>ensor                 | Dr<br>ykkontrolindikator<br>kator                                      | 63<br>65<br>68<br>69<br>69<br>70<br>70<br>70       |
| 8<br>9<br>10<br>11 | Fejin<br>Tryk<br>9.1<br>9.2<br>Disp<br>Vedi<br>8 Bort:<br>12.1<br>12.2<br>12.3 | nedde<br>kontro<br>Drifts<br>Nyjus<br>trykk<br>layren<br>igehol<br>skaffe<br>Gener<br>Dæks<br>El-/ele | lelser<br>ol-indikato<br>tilstande tr<br>tering af<br>ontrolindik<br>sning<br>delse<br>delse<br>elle oplysr<br>ensor<br>ktronik-ko | pr<br>ykkontrolindikator                                               | 63<br>65<br>68<br>69<br>69<br>70<br>70<br>70<br>71 |

| 13 Overensstemmelseserklæring  | 72 |
|--------------------------------|----|
| 14 Certificeringer             | 73 |
| 14.1 Radiogodkendelse          | 73 |
| 14.2 Generel driftsgodkendelse | 73 |
| 14.3 ADR                       | 73 |
| 15 Indeks                      | 74 |

# 1 Generelt

#### 1.1 Oplysninger om denne brugermanual

De her oplistede oplysninger skal gøre brugeren hurtigt fortroligt med display og ContiPressureCheck<sup>TM</sup>-system og at kunne funktionerne i fuld omfang.

|   | HENVISNING                                                                                                    |
|---|----------------------------------------------------------------------------------------------------|
| 1 | Denne vejledning gælder for<br>ContiPressureCheck <sup>™</sup> softwarepakken med firmware<br>(FW) 7.00 eller højere.<br>Brugeren kan aflæse dette ved displayets softwaresta-<br>tus og den centrale styreenhed<br>(Central Control Unit kort CCU).<br>Softwareversionen kan vises ved at trykke på SET og<br>OK samtidigt og skal have softwareversionen (SW-<br>version) 03.40 eller højere. Tryk igen på begge taster<br>for at afslutte skærmbilledet.<br>CCU'ens softwareversion kan bortset fra displayet<br>også qflæses ved hjælp af den håndholdte læser i det<br>pågældende køretøj via menuen Diagnose - SW-opda-<br>tering og skal have softwareversion 1.27 eller højere. |
|   | Er displayets eller CCU'ens software ældre, bedes du<br>kontakte din CAPC-forhandler eller det autoriserede<br>værksted, der har installeret CPC-systemet, og få<br>systemet opdateret.                                                                                                    |

Brugermanualen skal altid opbevares i umiddelbar nærhed af display. Den skal overholdes af alle personer, der arbejder med

- montering,
- ibrugtagning og
- betjening

af displays og ContiPressureCheck<sup>™</sup>-systemet.

#### 1.2 Ansvarsbegrænsning

Producenten hæfter ikke for skader og driftsforstyrrelser pga.

- manglende overholdelse af brugermanualen,
- ikke-tilsigtet brug,
- forkert montering
- tekniske ændringer og ombygninger

#### 1.3 Ophavsret

Denne brugermanual er ophavsretsligt beskyttet.

Uden udtrykkelig godkendelse fra Continental Reifen Deutschland GmbH må brugermanualen hverken helt eller delvist mangfoldiggøres.

#### 1.4 Forkortelser

I brugermanualen anvendes følgende forkortelser:

| Forkortelse | Betydning                                                            |
|-------------|----------------------------------------------------------------------|
| ATL*        | Automatisk påhængsvogndetektering<br>(Auto-Trailer-Learning)         |
| CPC         | ContiPressureCheck™                                                  |
| SO*         | Omgivelsesovervågning<br>( <b>S</b> urrounding <b>O</b> bserver, SO) |
| SWE*        | Automatisk hjulskift-detektering<br>(Single Wheel Exchange)          |
| ННТ         | Håndholdt læser<br>(Hand-Held-Tool)                                  |

\* Valgfrie funktioner, der ikke er aktiveret ved alle CPC-systemer.

#### 1.5 Symbolforklaring

I denne brugermanual er advarsler yderligere fremhævet med advarselssymboler.

I vejledningen anvendes følgende advarselssymboler:

| Symbol | Betydning                                                                                          |
|--------|----------------------------------------------------------------------------------------------------|
|        | Generel advarsel                                                                                   |
| i      | Generelle oplysninger og nyttige råd vedrørende<br>håndtering.                                     |
| E P    | Oplysning til overholdelse af miljøforskrifter ved bortskaffelse                                   |
| X      | Elektriske/elektroniske komponenter med dette symbol må ikke bortskaffes med dagrenovatio-<br>nen. |

#### 1.6 Advarsler

I denne brugermanual anvendes følgende advarsler:

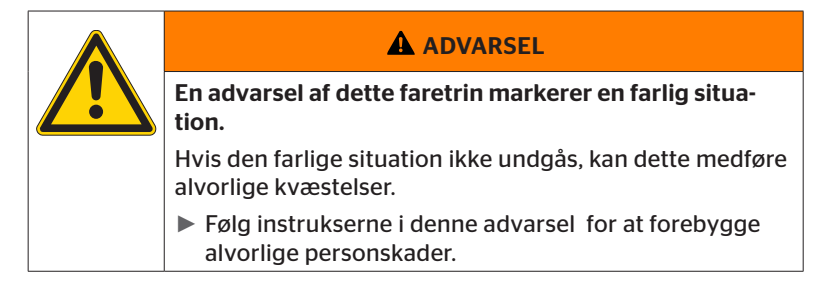

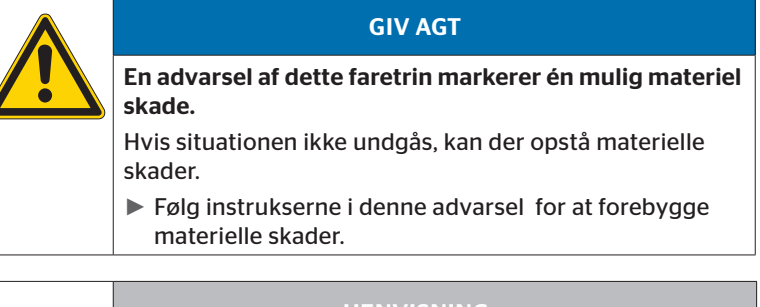

 HENVISNING
 En henvisning markerer supplerende informationer, der er vigtige for den videre bearbejdning eller som letter det beskrevne arbejdsskridt.

#### 1.7 Producentadresse

Continental Reifen Deutschland GmbH

Büttnerstraße 25

D-30165 Hannover

Tyskland

www.contipressurecheck.com

#### 1.8 Kundeservice

Ved tekniske spørgsmål til display, tryk-kontrol indikator eller hele ContiPressureCheck<sup>™</sup>-Systemet kontakt venligst din CPC-sælger eller det autoriserede værksted, der har installeret CPC-systemet.

## 2 Tekniske data display

| Dimensioner (L x B x H)                   | 117 x 107 x 40<br>4.60 x 4.21 x 1.57 | mm<br>inch |
|-------------------------------------------|--------------------------------------|------------|
| Vægt                                      | 240<br>8.47                          | g<br>oz    |
| Tilslutningsspænding                      | 12/24                                | V          |
| Antal stikcyklusser min.                  |                                      |            |
| Tilslutningsstik diagnose                 | 100                                  | Cyklusser  |
| Tilslutningsstik forsyning                | 10                                   | Cyklusser  |
| Antal stikcyklusser min.                  |                                      |            |
| Forbindelsesplade holder til dis-<br>play | 5                                    | Cyklusser  |
| Driftstemperatur                          | -40 til 85<br>-40 til 185            | °C<br>°F   |
| LCD-læselighed uden indskrænk-<br>ninger  | -20 til 80<br>-4 til 176             | °C<br>°F   |

## 3 Sikkerhed

#### 3.1 Tilsigtet brug

Display er udelukkende beregnet til at vise de af CPC-systemet fundne data (dækkenes lufttryk og temperatur) samt advarsler.

Den tryk-kontrol indikator, der er monteret på påhængsvognen, er beregnet til at vise CPC-systemets status på påhængsvognen ved hjælp af lyssignaler.

Enhver anden eller videregående brug gælder som ikke-tilsigtet.

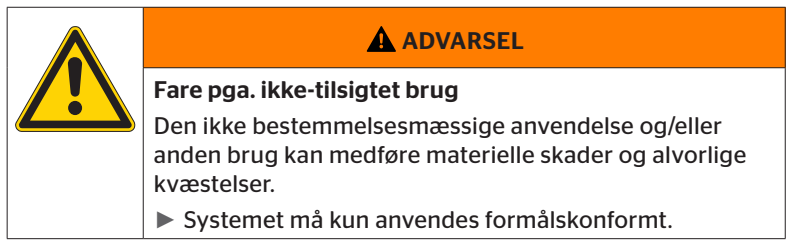

Alle krav pga. skader, der opstår pga. ikke-tilsigtet brug, afvises.

Risikoen påhviler i så fald brugeren alene.

#### 3.2 Generelle sikkerhedsoplysninger

For en sikker brug af CPC-systemet skal følgende generelle sikkerhedsoplysninger iagttages:

- Brugeren skal sikre, at dæk, der indeholder dæksensorer, kun anvendes på køretøjer, hvor en overvågning af CPC-systemet er garanteret.
- Er en konstant teknisk overvågning ikke garanteret, skal brugeren sikre at dæksensorens tilstand kontrolleres regelmæssigt, dog senest efter 20 000 km (12 425 mil).
- Ved en fortsat brug af dækkene på andre køretøjer, hvor en overvågning ikke er garanteret, skal dæksensorerne i forvejen fjernes fra dækkene.
- Køretøjets ejer skal sikre at CPC-systemet er korrekt installeret og taget i brug. Dette omfatter indstilling iht. af de nominelle dæktryk iht. dækrådgiveren, den korrekte allokering af dæksensorer til hjulpositionen etc.

For en sikker brug af display skal følgende generelle sikkerhedsoplysninger iagttages:

- Kontroller display for synlige udvendige skader inden brug. Et beskadiget display må ikke tages i brug.
- Åbn aldrig displayets hus.
- Display er beregnet til temperaturområdet fra -40 °C til 85 °C (-40 til 185 °F), men ved temperaturer under -20 °C (-4 °F) eller over 80 °C (176 °F) kan der opstå forbigående visningsfejl på skærmen.
- Beskyt display mod fugt og indtrængen af væsker.

#### 3.3 Særlige farer

#### Specielt ved et køretøj for farligt gods (ADR):

- Installeres CPC-system på køretøjet for farligt gods (ADR) og forbliver CPC-systemet tilkoblet, selvom køretøjets tænding er frakoblet, kan det ikke udelukkes, at der ved fejl pga. gnistdannelse, andre antændingskilder eller lignende opstår en reaktion med det farlige gods. Dette kan medføre ulykker og alvorlige kvæstelser.
  - Derfor er det ved parkering af køretøjer altid nødvendigt at afbryde CPC-systemets spændingsforsyning (som regel via batterihovedafbryderen)

# 🔞 ntinental 🔧

4 Oversigt over enheden

#### 4.1 Betjeningsknapper

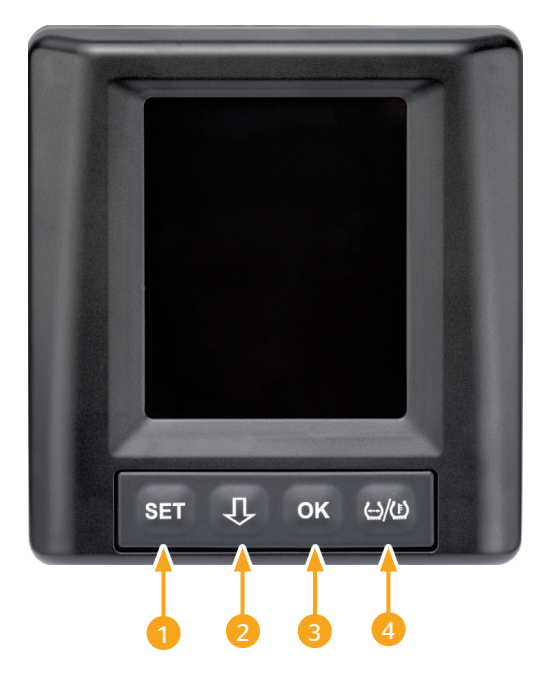

| Knap | Symbol           | Funktion                                                                   |
|------|------------------|----------------------------------------------------------------------------|
| 1    | SET              | Skift mellem køretøjskærmbilledet og indstillinger                         |
| 2    | Û                | Navigation mellem menupunkter og advarsler                                 |
| 3    | ОК               | Bekræftelse af det valgte menupunkt                                        |
| 4    | (···)/( <u>)</u> | Skift mellem fyldetryk- eller temperaturindikator i<br>køretøjsindikatoren |

# 5 Displayets montering

|  | Fare for pe |
|--|-------------|
|  | Når monte   |
|  | personska   |
|  | Monter      |
|  | Display     |
|  | passage     |
|  |             |

#### **ADVARSEL**

#### Fare for personskader!

Når monteringsforskrifterne ikke følges, kan en fare for personskader ikke udelukkes.

- Monter display sideforskudt ift. fører og passager(er).
- Display må ikke monteres hvor førerens eller passager(erne)s krop eller hoved kunne ramme det.

| HENVISNING                                                                                                   |
|----------------------------------------------------------------------------------------------------|
| For køretøjets fører skal et tilstrækkeligt synsfelt un-<br>der alle drifts- og vejrforhold være garanteret. |
| <ul> <li>Display skal monteres således at førerens synsfelt<br/>ikke reduceres.</li> </ul>                   |

#### 5.1 Display holder med sugekop til montering på forruden.

Display holderen med sugekoppen anvendes til at montere display på forruden.

- Forbind display med den medfølgende display holder. Sørg her for at display går helt i indgreb i holderen og er låst.
- Find den egnede placering på forruden. Vær her opmærksom på muligvis forstyrrende solstråling.

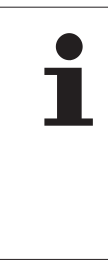

#### FEINVISININ

#### Nationale regler!

Hvis det på grund af nationale regler er forbudt at montere enheder på forruden, skal display monteres med holderen iht. kapitel "5.2 Display holder til påskruning til montering på instrumentbrættet."

#### 5.2 Display holder til påskruning til montering på instrumentbrættet.

Display montering på instrumentbrættet skal display holderen limes og skrues på instrumentbrættet.

- Forbind display med den medfølgende display holder.
- Find det egnede monteringssted på instrumentbrættet. Vær her opmærksom på muligvis forstyrrende solstråling.

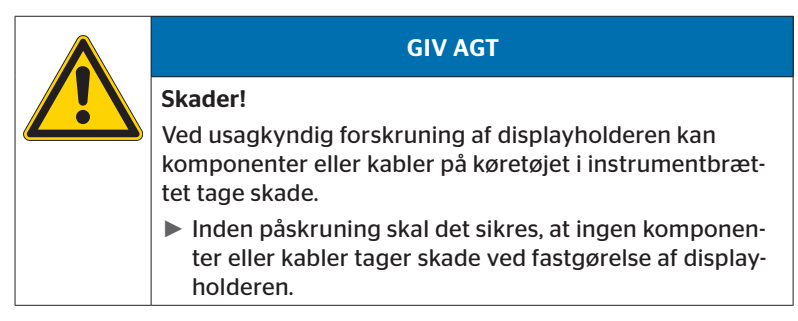

- Tag display ud af holderen.
- Træk beskyttelsesfolien på kontaktfladen af ved holderen og lim holderen på det ønskede sted.
- Skru holderne derudover med de 2 medfølgende skruer fast på instrumentbrættet.
- Forbind display med display holderen. Sørg her for at display går helt i indgreb i holderen og er låst.

|   | HENVISNING                                                                                                    |
|---|----------------------------------------------------------------------------------------------------|
| 1 | Det anbefales at fastgøre displayholderen både med<br>lim- og skrueforbindelsen!                                                                  |
|   | <ul> <li>Klæbefolien udligner ujævnheder mellem holder og<br/>monteringsfladen og der opnås en mere sikker meka-<br/>nisk forbindelse.</li> </ul> |
|   | <ul> <li>Skruerne sikrer holderen under drift mod vibrationsbe-<br/>lastninger, der kunne få den til at løsne sig.</li> </ul>                     |

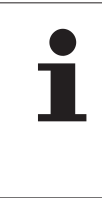

#### HENVISNING

#### **Displayholderens afmontering!**

Ved afmontering af displayholderen vil der være to huller tilbage i instrumentbrættet. Desuden kan der være limrester på instrumentbrættet.

#### 5.3 Justering af display

Justér display ved hjælp af holderen.

#### HENVISNING

Føreren skal altid have frit udsyn til display.

6 Ibrugtagning

#### 6.1 Startskærm

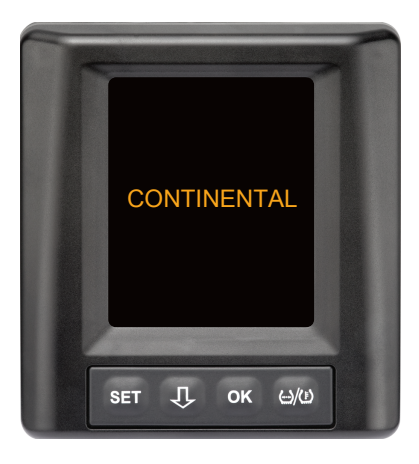

Efter hver tænding vises startskærmen for **10 sekunder.** 

#### 6.2 Advarsler

Efter at startskærmen er kommet frem, vises de gældende advarsler til korrekt brug af systemet for et tidsrum på **30 sekunder**.

Advarslen vedrørende deaktiverede advarsler fremkommer kun, hvis advarslerne er deaktiveret på et specialkøretøj.

Indstillingen kan vælges ved konfiguration med den håndholdte læser og den undertrykker alle advarsler undtagen advarslen tryktab.

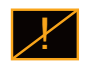

Ud over advarslen vises det pågældende symbol for deaktiverede advarsler permanent på billedskærmen.

#### 6.3 Automatisk sprogforespørgsel

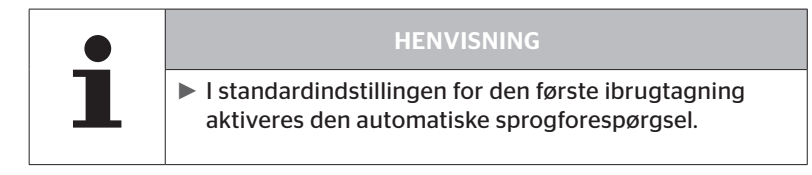

Er den automatiske sprogforespørgsel aktiveret, skifter skærmbilledet fra startskærmen til skærmen Indstillinger - Sprog, se kapitel "6.3.1 Indstilling af sprog ved automatisk sprogforespørgsel".

Hvis der ikke trykkes på en knap inden for 15 sekunder, skifter skærmbilledet automatisk køretøjsskærmbilledet.

Er den automatiske sprogforespørgsel deaktiveret, skifter skærmbilledet straks fra startskærmen til skærmen køretøjsskærmbilledet.

#### 6.3.1 Indstilling af sprog ved automatisk sprogforespørgsel

Er den automatiske sprogforespørgsel **aktiver**et, viser skærmen Indstillinger - Sprog i **15 sekunder**.

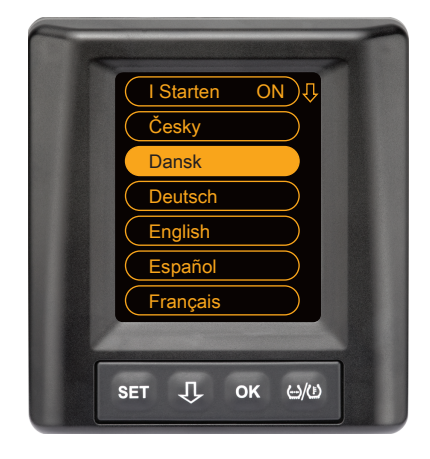

- Tryk på -knappen for at vælge et sprog (det valgte sprog har fået farvet baggrund).
- Tryk OK-tasten for at bekræfte sprogudvalget.
   Skærmbilledet skifter til køretøjsskærmbilledet.

#### 6.3.2 Aktivering/deaktivering af automatisk sprogforespørgsel

- Tryk SET-knappen, skærmbilledet Indstillinger vises.
- Tryk U-knappen for at vælge menupunktet "Sprog".
- Tryk på **OK**-knappen for at bekræfte.
- Tryk -knappen for at vælge menupunktet "Ved start".
- Vælg "Ved Start TIL" eller "Ved start FRA" med **OK**-knappen.

# Drift

# 7 Drift

#### 7.1 Sikkerhedsoplysninger

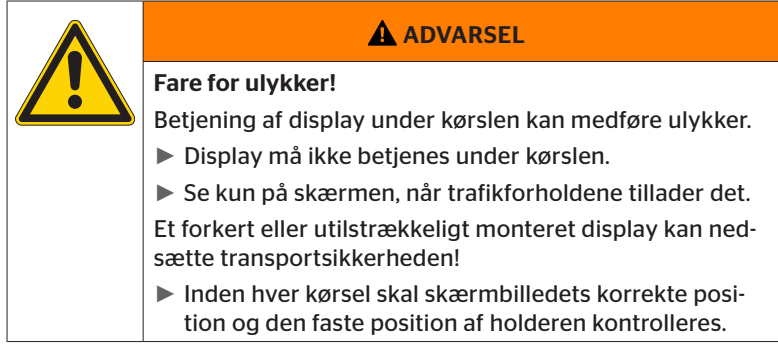

- ContiPressureCheck<sup>TM</sup>-System understøtter overvågning af dæktryk. Føreren er ansvarlig for det korrekte dæktryk.
- Dæktrykket må kun korrigeres, når dæktemperaturen svarer til omgivelsestemperaturen.
- ContiPressureCheck<sup>TM</sup>-systemet er et komfortsystem. Det kan ikke udelukkes helt, at CPC-systemet ved ugunstige betingelser ikke viser en advarsel, selvom der foreligger en sådan tilstand, eller at CPC systemet i det modsatte tilfælde viser en forkert advarsel.

# HENVISNING ► Brug af snekæder kan nedsætte sendeeffekten i de pågældende dæk. Derved kan der opstå en tidsmæssig forsinkelse ved overførsel af dæktryk og de deraf resulterende advarselsmeddelelser for disse dæk.

### 7.2 Indstillingsmenu

I indstillingsmenuen kan der indstilles følgende funktioner:

#### 7.2.1 Hentning af indstillingsmenuen

- Tryk **SET**-knappen for at hente indstillingsmenuen.
- 7.2.2 Navigering i indstillingsmenuen

| Knap | Funktion                                                      |
|------|---------------------------------------------------------------|
| Û    | Vælg mellem menupunkter, udvalget har fået farvet<br>baggrund |
| ОК   | Ændr indstillinger eller undermenuer                          |
| SET  | Tilbagevenden til køretøjsskærmbilledet                       |

Hvis der ikke trykkes på en knap i indstillingsmenuen i 30 sekunder, skifter skærmbilledet automatisk til køretøjsskærmbilledet

#### 7.2.3 Dag-/natfunktion

#### HENVISNING

Med dag/nat-funktion tilpasses displayets lysstyrke til dag- og natbetingelser. Ingen blænding ved kørslen om natten og en tilstrækkelig læselighed om dagen.

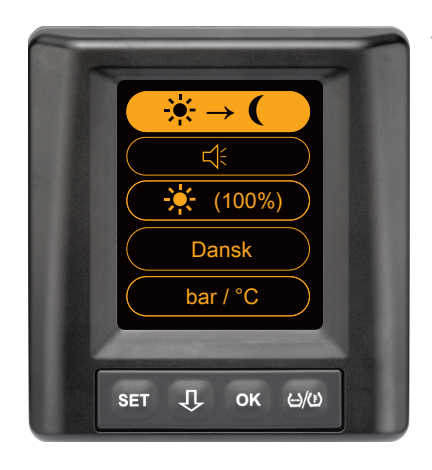

Tryk OK-knappen for at skifte fra dag- til natfunktion eller omvendt. Skiftet er afhængigt af den seneste indstilling. Display skifter igen til køretøjsdisplayet.

#### 7.2.4 Tænd/sluk brummeren

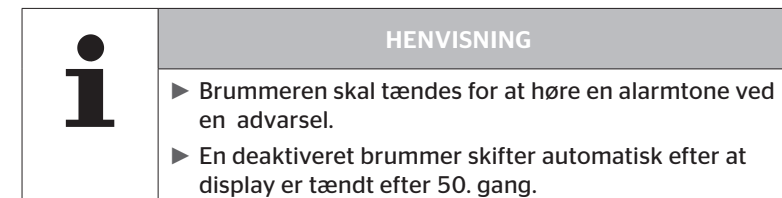

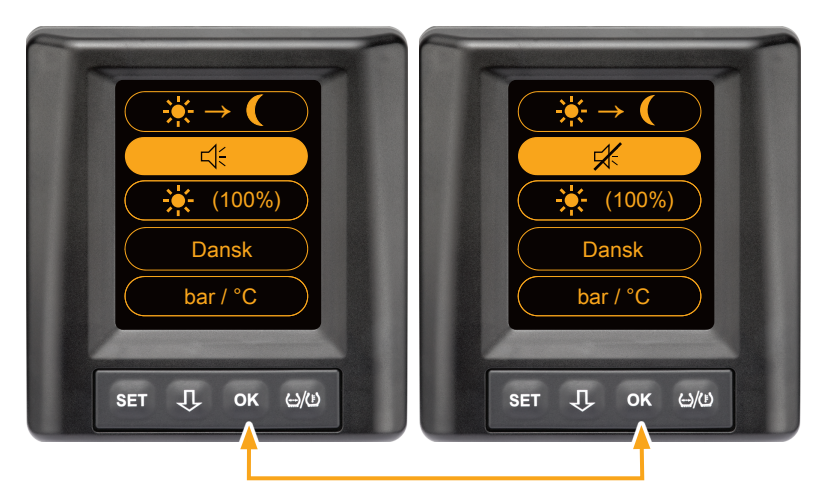

- Tryk OK-knappen for at skifte mellem brummer Til og brummer Fra.
- Tryk på SET-knappen for at bekræfte den valgte indstilling og skifte til køretøjsskærmbilledet.

#### 7.2.5 Skærmbilledets lysstyrke

| • | HENVISNING                                                            |
|---|-----------------------------------------------------------------------|
|   | Displayets lysstyrke kan tilpasses iht. førerens behov.               |
|   | Dagfunktion: der kan vælges mellem lysstyrker 50 %,<br>75 % og 100 %. |
|   | Natfunktion: der kan vælges mellem lysstyrker 5 %,<br>10 % og 20 %.   |
|   | 1                                                                     |

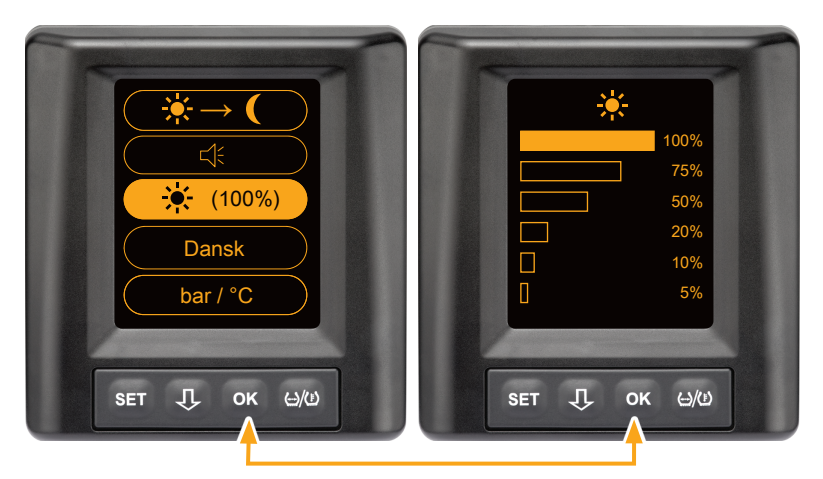

 Tryk på OK-knappen for at skifte til undermenuen Lysstyrkeindstilling

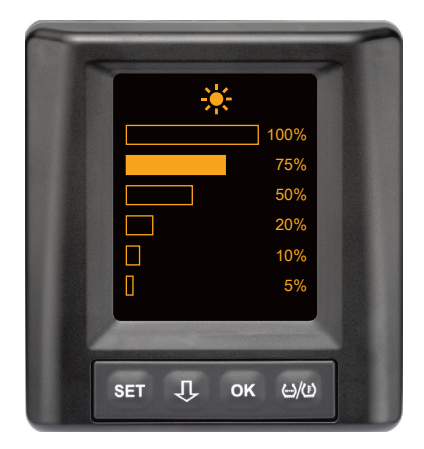

- Tryk på U-knappen for at vælge den ønskede lysstyrke i procent.
- Tryk på OK-knappen for at bekræfte udvalget og vende tilbage til indstillingsmenuen.
- Tryk på SET-knappen for at vende tilbage til indstillingsmenuen uden ændringer.

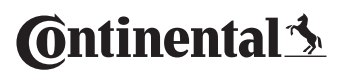

#### 7.2.6 Valg af sprog

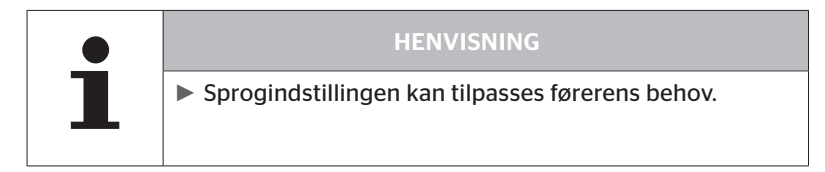

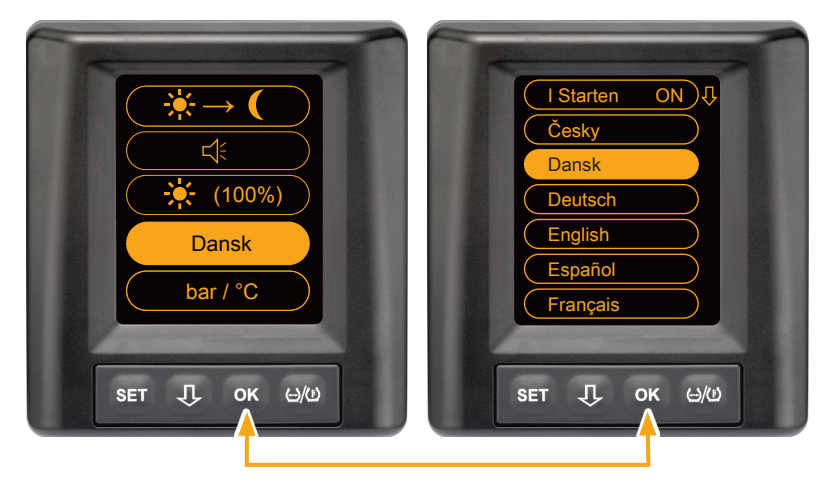

- Tryk på OK-knappen for at hente undermenuen Sprog
- Tryk på OK-knappen for at bekræfte udvalget og vende tilbage til indstillingsmenuen.
- Tryk på SET-knappen for at vende tilbage til indstillingsmenuen uden ændringer.

#### 7.2.7 Valg af enhederne

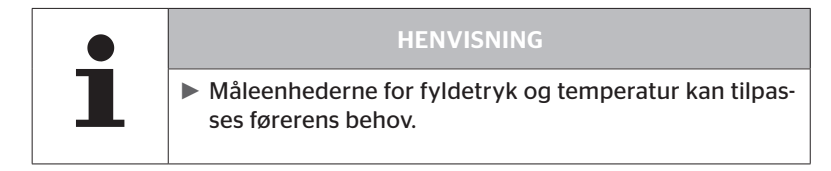

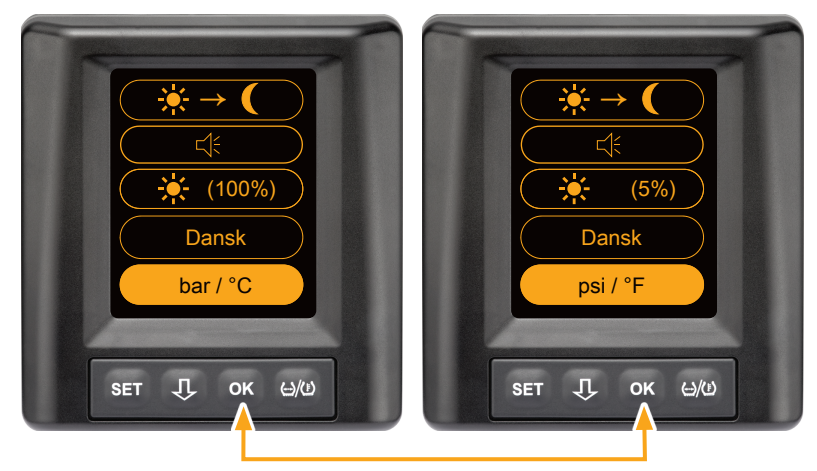

- Tryk på OK-knappen for at skifte mellem
  - "bar/°C"
  - "psi/°C"
  - "psi/°F"
  - "bar/°F".

Valget afhænger afd den seneste indstilling.

#### 7.3 Skift mellem køretøjsskærmbilledet og indstillingsmenuen

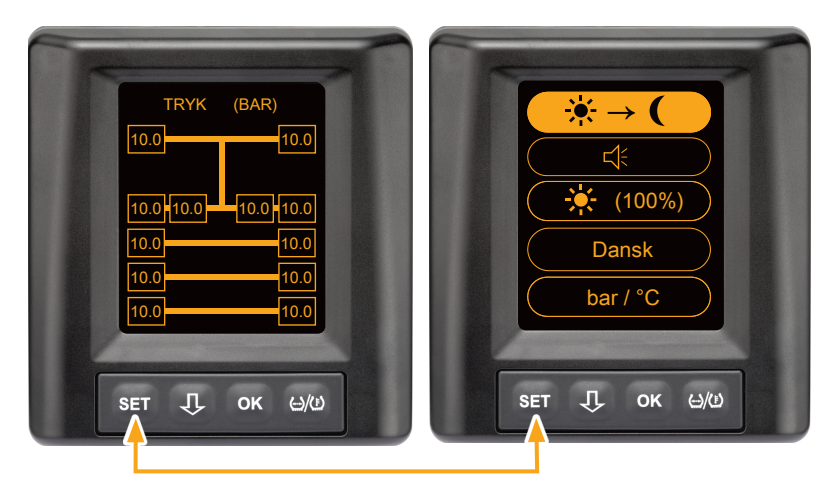

 Tryk på SET-knappen for at skifte mellem køretøjsskærmbilledet og indstillingsmenuen.

#### 7.4 Køretøjsskærmbilledet: Standardskærm tryk/temperatur-overvågning

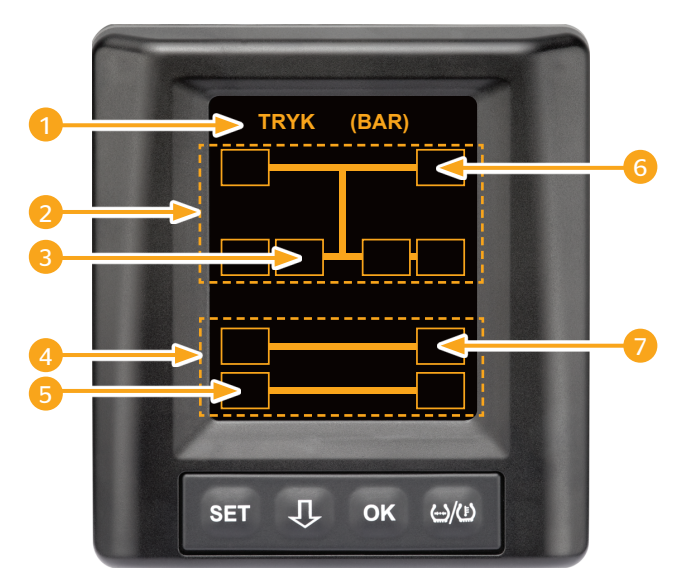

| Område | Indikator                                                                         |
|--------|-----------------------------------------------------------------------------------|
| 1      | Menulinje info                                                                    |
| 2      | Symbol for en 4x2 lastbil<br>(den vertikale linje er tegnet for lastbilen)        |
| 3      | Informationsfelt til:<br>indvendige tvillingedæk, 2. akse venstre side<br>lastbil |
| 4      | Symbol for en firehjulspåhængsvogn                                                |
| 5      | Informationsfelt for:<br>dæk, 2. akse, venstre side<br>påhængsvogn                |
| 6      | Informationsfelt for:<br>dæk, styreaksel, højre side<br>lastbil                   |
| 7      | Informationsfelt for:<br>dæk, 1. akse, højre side<br>påhængsvogn                  |

- 7.5 Generel drift (uden automatisk påhængsvogndetektering)
- 7.5.1 Generelt

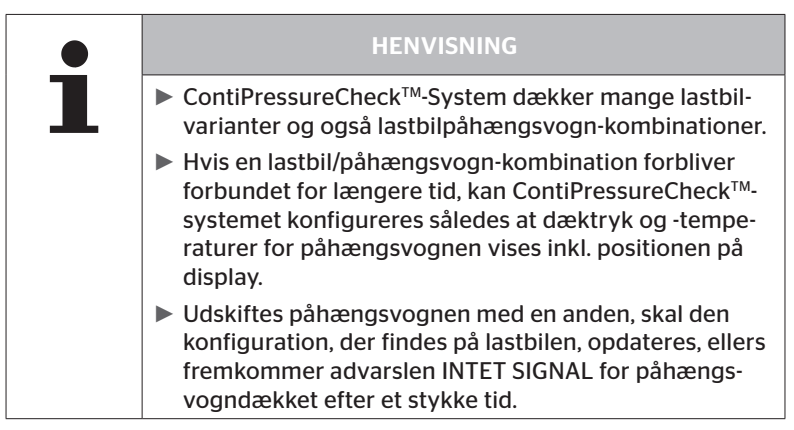

Nedenstående vises nogle mulige lastbil-varianter og lastbil-påhængsvognkombinationer:

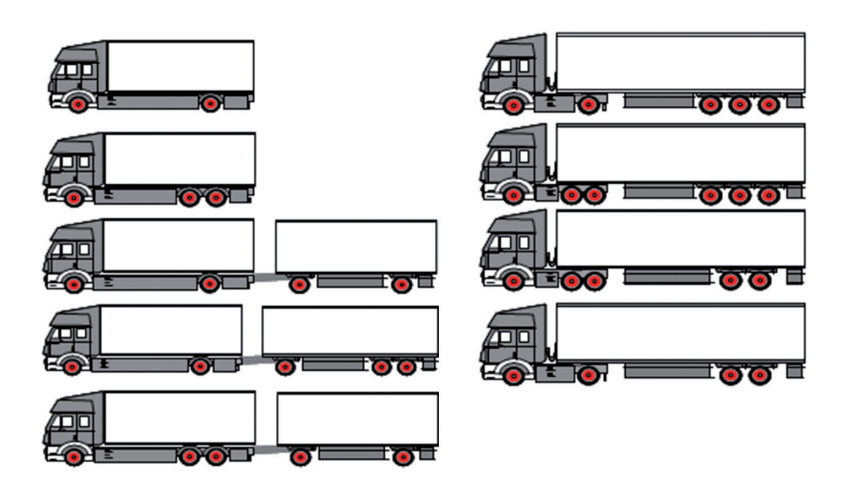

#### 7.5.2 Startskærm tryk/temperaturovervågning

Efter start af køretøjet vises følgende en efter en på display.

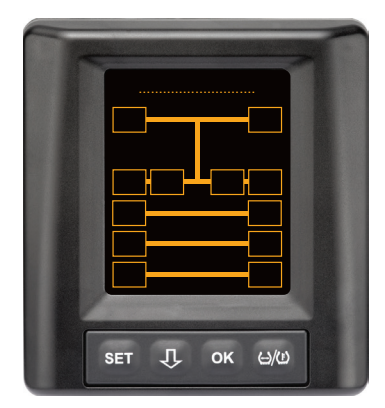

CPC-systemet er driftsklar. Dækdata vises en efter en, senest efter kørselssstart.

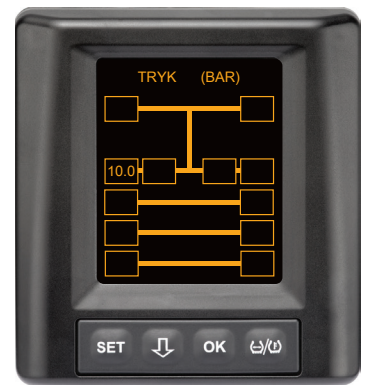

For hjulpositionen på 2. aksel yderst til venstre modtages dækdata.

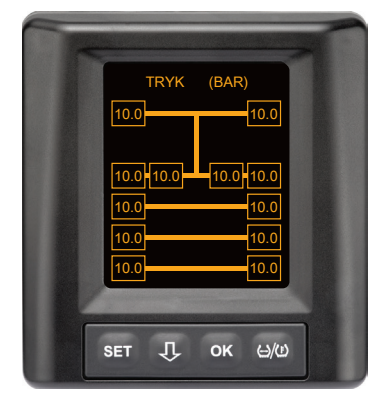

For alle hjulpositioner modtages dækdata.

Værdierne for fyldetrykket og temperaturerne i dækkets indre ligger inden for det tilladte værdiområde.

#### 7.5.3 Skift mellem visning af tryk, temperatur og nominelt tryk

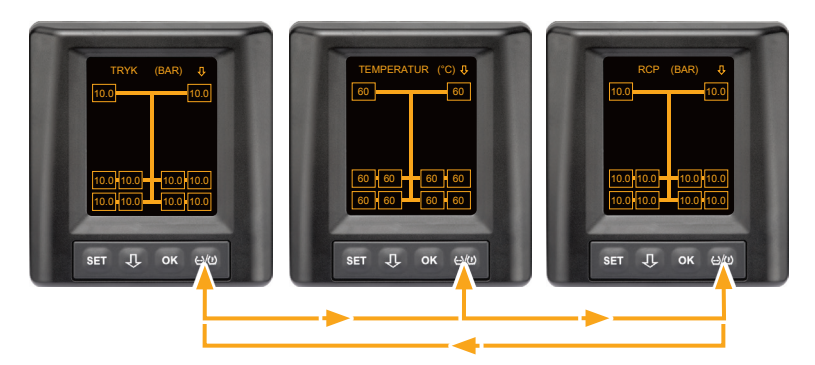

- ◆ Tryk på ↔ / (₺)-knappen for at skifte mellem
  - Trykindikator
  - Temperaturindikator
  - Indikator nominelt tryk (Recommended Cold Pressure "RCP")

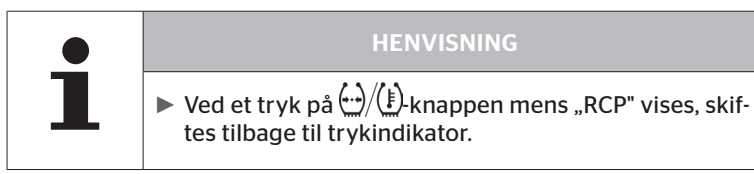

#### 7.5.4 Oversigt advarsler

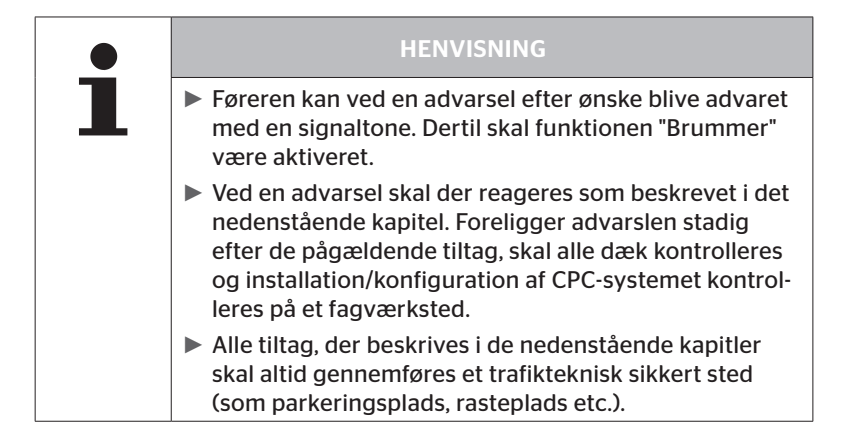

# Ontinental 🏂

| Prioritet | Trin | Symbol                 | Advarsel              | Fejl                                                                                                    |
|-----------|------|------------------------|-----------------------|----------------------------------------------------------------------------------------------------|
| Høj       | Høj  | 3*)                    | ТКҮКТАВ               | Kontinuerligt, hurtigt tryktab.<br>En dækskade helt hen til øde-<br>læggelse af dækket er mulig.                                |
|           |      | <b>6.2</b><br>1*), 2*) | STÆRKT UNDER-<br>TRYK | Dæktrykket falder under den<br>anbefalede alarmgrænse-<br>værdi. En dækskade helt hen<br>til ødelæggelse af dækket er<br>mulig. |
|           |      | 2*)                    | KONTROLLER<br>SENSOR  | Dæk-sensoren er ikke læn-<br>gere fastgjort korrekt.                                                                            |
|           | Lav  | <b>8.2</b><br>1*)      | UNDERTRYK             | Dæktrykket falder under den<br>anbefalede alarmgrænsevær-<br>di. Dækket kunne tage skade<br>på længere sigt.                    |
|           |      | 115                    | TEMPERATUR            | Den målte temperatur i<br>dækket overstiger 115 °C<br>(239 °F). Dæk-sensoren virker<br>ikke længere ved 120 °C<br>(248 °F).     |
|           |      | <b>9.6</b><br>4*)      | TRYKDIFFERENS         | Dæktrykket mellem to tvillin-<br>gedæk ocerstiger en fastalgt<br>tærskelværdi. Dækkene kan<br>slides uens med tiden.            |
|           |      | $\ge$                  | INGEN MODTA-<br>GELSE | Pga. utilstrækkelig signal-<br>styrke kan der ikke vises en<br>sensorprotokol.                                                  |
| Lav       |      | $\ge$                  | SENSOR DEFEKT         | Dæk-sensoren er defekt                                                                                                    |

- 1\*) Trykværdien er kun et eksempel, grænseværdierne kan af værkstedet gemmes iht. producentens vejledninger.
- 2\*) Høje advarselstrin blinker gennem skift mellem symbolerne for positiv og negativ måde.
- 3\*) De viste symbol og trykværdien vies på skift.
- 4\*) Symbolet i advarslen trykdifferens vises i de to berørte tvillingedæk, hvor trykdifferensen er registreret.

#### 7.5.5 Advarsler på lavere advarselstrin

#### 7.5.5.1 Dæk-sensoren defekt

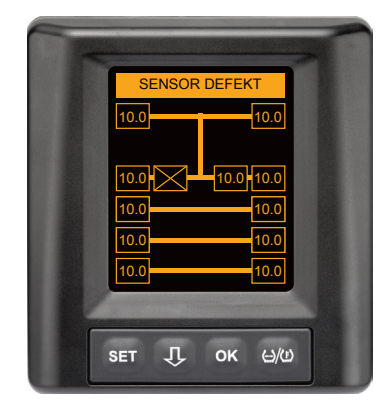

Advarselstype: Lavt advarselstrin

Advarsel: Sensor defekt

Fejl: Dæk-sensoren er defekt.

Tiltag: Det pågældende dæk skal så hurtigt som muligt afmonteres på værkstedet og dæk-sensoren skal udskiftes (ved en defekt dæk-sensor er en tryk-/temperaturadvarsel er ikke mulig).

#### 7.5.5.2 Ingen modtagelse

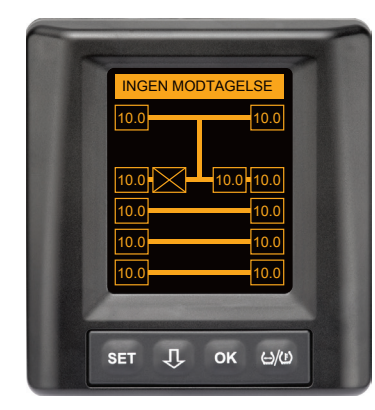

Advarselstype: Lavt advarselstrin

Advarsel: Ingen modtagelse

**Fejl**: Pga. utilstrækkelig signalstyrke kan der ikke vises en sensorprotokol.

**Tiltag:** Værkstedet skal afklare årsagen for utilstrækkelig signalstyrke. Modtages intet signal, er ingen tryk/temperaturadvarsel mulig.

|   | HENVISNING                                                                                                    |
|---|----------------------------------------------------------------------------------------------------|
| 1 | Under ugunstige forhold (f. eks. stærk elektromagne-<br>tisk stråling, stærke trådløse sendere etc.) kan signal-<br>overførslen fra nogle dæk være forstyrret, således at<br>der fremkommer en advarsel "INGEN MODTAGELSE".                             |
|   | Denne proces kan ved lastbilen tage op til 20 minutter,<br>ved påhængsvognen op til 40 minutter.                                                                                                    |
|   | I denne tid er advarsler for det pågældende dæk ikke<br>mulig. Der vises den senest modtagne værdi, til der<br>fremkommer advarslen INGEN MODTAGELSE.                                                                                                   |
|   | Hvis der ved langsomt kørende køretøjer < 20 km/h<br>(12,5 mph) eller stillestående køretøjer ikke modtages<br>en dæk-sensor (f. eks. pga. fejl), vises advarslen INGEN<br>MODTAGELSE ikke. Den pågældende dækposition<br>vises dog tomt /uden indhold. |
|   | For denne hjulposition er en overvågning af dæk og<br>visning af advarsler i denne tid ikke mulig.                                                                                                    |
### 7.5.5.3 Trykdifferens

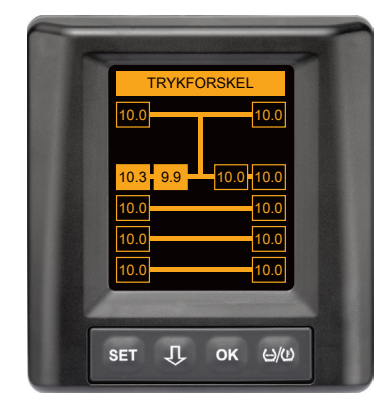

Advarselstype: Lavt advarselstrin

Advarsel: Trykdifferens

**Fejl:** Dæktrykket mellem de to tvillingedæk overstiger en fastlagt tærskelværdi. Dækkene kan slides uens med tiden.

**Tiltag:** Udlign trykket i begge tvillingedæk snarest mulig.

|   | HENVISNING                                                                                                    |
|---|----------------------------------------------------------------------------------------------------|
| 1 | Funktionen skal aktiveres med HHT, og står derfor ikke<br>til rådighed for alle systemer.                                                                    |
|   | <ul> <li>Kontrollen udføres kun i starten af tændcyklussen.</li> <li>[En eventuel advarsel forbilver i så fald åbvnet under<br/>hele tændcyklus.]</li> </ul> |
|   | Dæktrykket må kun korrigeres, når dæktemperaturen<br>svarer til omgivelsestemperaturen. Ellers er der fare, at<br>der indstilles det forkerte tryk.          |

## 7.5.5.4 Temperatur

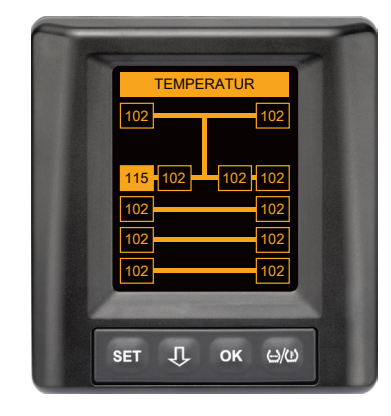

#### Advarselstype: Lavt advarselstrin

Advarsel: Temperatur

**Fejl:** Den målte temperatur i dækket overstiger 115 °C (239 °F). Dæksensoren virker ikke længere fra 120 °C (248 °F).

Tiltag: Parker lastbilen omgående på et egnet sted. Lad det pågældende dæk køle af og kontroller det derefter.

### 7.5.5.5 Undertryk

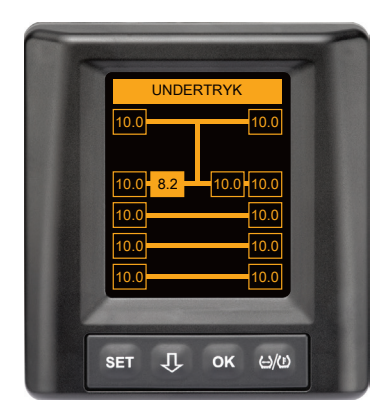

#### Advarselstype: Lavt advarselstrin

Advarsel: Undertryk

**Fejl:** Dæktrykket falder under den anbefalede alarmgrænseværdi. Dækket kunne tage skade på længere sigt.

**Tiltag:** Årsagen for undertrykket skal hurtigst muligt (f. eks. dækservice, tankstation etc.) findes og det korrekte tryk indstilles igen. Er dækket beskadiget, f. eks ved et søm, skal det hurtigst muligt repareres eller udskiftes af en fagmand.

#### HENVISNING

Dæktrykket må kun korrigeres, når dæktemperaturen svarer til omgivelsestemperaturen. Ellers er der fare, at der indstilles det forkerte tryk.

# Drift

# 7.5.6 Advarsler på højt advarselstrin

#### 7.5.6.1 Kontroller sensor

De to visninger fremkommer skiftevist i en afstand på 1,5 sekunder.

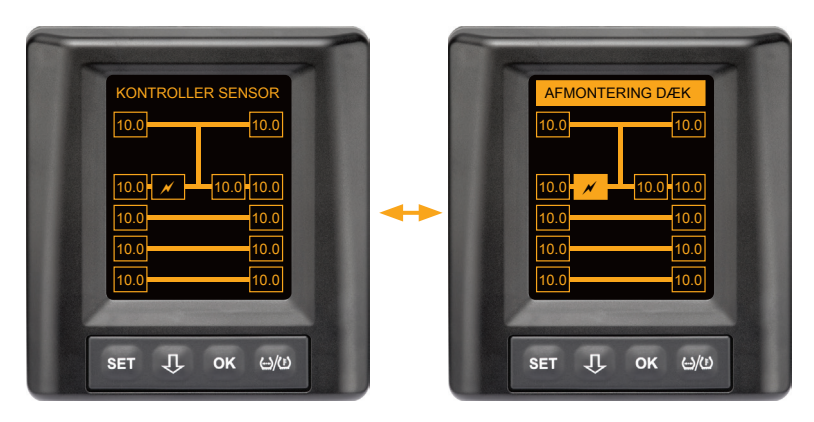

Advarselstype: Højt advarselstrin

Advarsel: Kontroller sensor

Fejl: Dæk-sensoren er ikke fastgjort korrekt.

**Tiltag:** Det pågældende dæk skal så hurtigt som muligt afmonteres på værkstedet og dæk-sensoren og dæk-sensor beholderen skal udskiftes korrekt.

#### 7.5.6.2 Stærkt undertryk

De to visninger fremkommer skiftevist i en afstand på 1,5 sekunder.

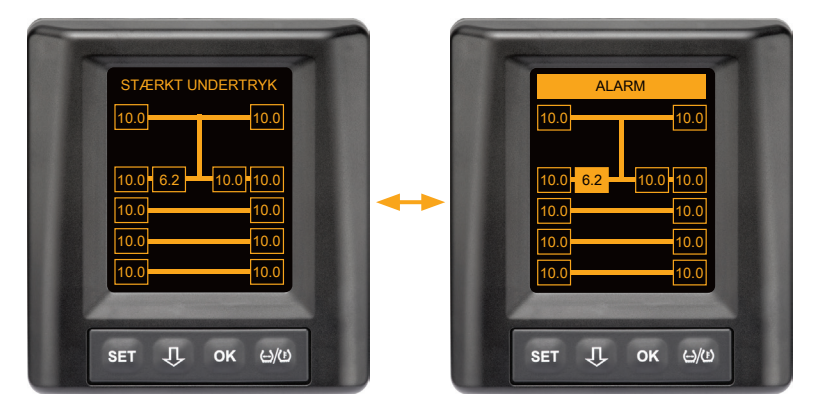

Advarselstype: Højt advarselstrin

Advarsel: Stærkt undertryk

**Fejl:** Dæktrykket falder under den anbefalede alarmgrænseværdi. En dækskade helt hen til ødelæggelse af dækket er mulig.

**Tiltag:** Stands lastbilen så hurtigt som muligt på et egnet sted, og find årsagen for det lave tryk.

Efterfyld dæktrykket og lad det dækket så hurtigt som muligt kontrollere af en fagmand.

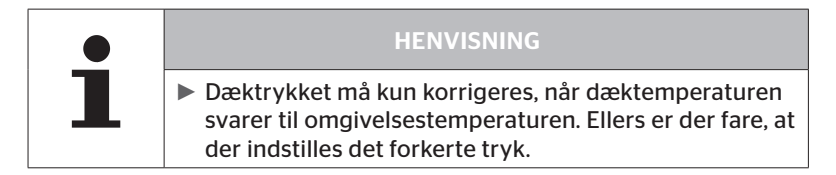

### 7.5.6.3 Tryktab

De to visninger fremkommer skiftevist i en afstand på 1,5 sekunder.

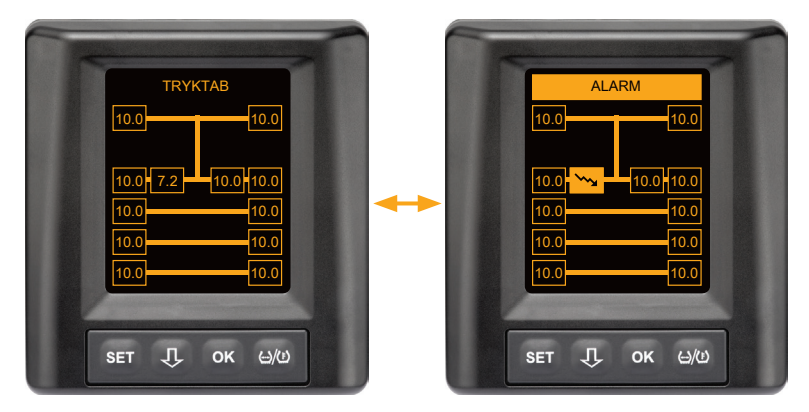

Advarselstype: Højt advarselstrin

#### Advarsel: Tryktab

**Fejl:** Kontinuerligt, hurtigt tryktab. En dækskade helt hen til ødelæggelse af dækket er mulig.

**Tiltag:** Stands lastbilen så hurtigt som muligt på et egnet sted, find årsagen for det hurtige tryktab, og lad dækket hurtigst muligt kontrollere af en fagmand.

# 7.5.7 Multiadvarsler

Opstår forskellige problemer samtidigt, fremkommer en multi-advarsels-skærm. Ved hjælp af  $\mathbf{Q}$ -knappen kan der hentes forskellige advarsler.

Eksempel på advarsler:

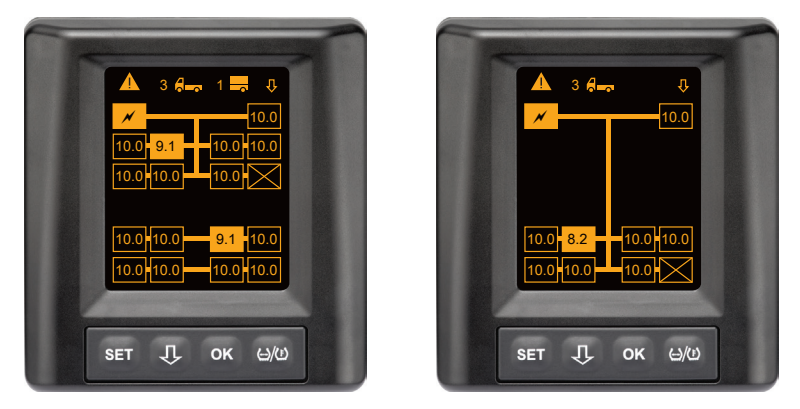

- I menulinjen Info vises antallet på de forskellige advarsler ved siden af symbolet for påhængsvognen (såfremt den findes).
   Foreligger den samme advarsel for flere dækpositioner og ingen yderligere fejl, vises advarslen i menulinjen (f.eks. for lavt tryk). Antallet af advarsler vises i så fald ikke.
   Køretøjets symbol blinker, når der foreligger en advarsel med høj advarselstrin.
- Tryk U -knappen for at hente de individuelle advarselsskærmbilleder en efter en.

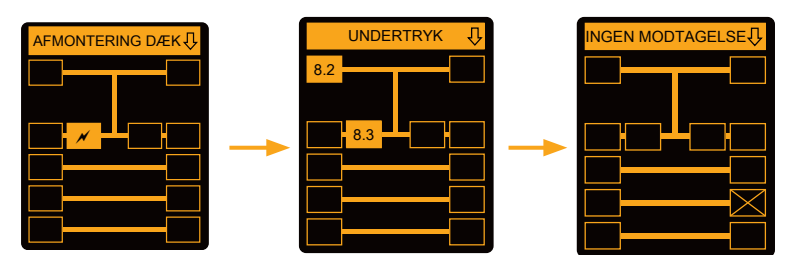

Individuelle advarselsskærmbilleder viser symbolerne for de enkelte advarsels.

Visningen på de enkelte skærmbilleder skifter hver 1,5 sekunder, hvis der foreligger et højt advarselstrin for de viste dæk.

Vedrørende advarselssymbolernes betydning, se kapitel **"7.5.4 Oversigt** advarsler".

|   | HENVISNING                                                                                                    |  |
|---|----------------------------------------------------------------------------------------------------|--|
| 1 | Foreligger der flere advarsler for en dækposition, vises<br>kun advarslen med den højeste prioritet på multi-<br>advarselsskærmbilledet (se også "7.5.4 Oversigt<br>advarsler") |  |
|   | På de individuelle advarsels-skærmbilleder vises disse<br>advarsler på de pågældende skærmbilleder.                                                                             |  |

# 7.5.8 Specielt ved drift på specialkøretøjer

🗿 ntinental 🏂

For nogle specialkøretøjer er det nødvendigt at fastlægge et nominelt tryk på under 1,8 bar.

I så fald er alle advarsler undtaget tryktab-advarslen deaktiveret.

Efter hver start af systemet fremkommer følgende advarsel:

#### "Advarsler mod for lavt tryk er deaktiveret undtagen "Tryktab"

| -                                  |
|------------------------------------|
|                                    |
|                                    |
| 10.0 <b>1</b> 0.0 <b>10.0</b> 10.0 |
| SET Ӆ ок ӹ/Ѡ                       |

Deaktiverede advarsler vises under driften permanent ved et gennemstreget udråbstegn i skærmens øverste højre hjørne.

# 7.5.9 Automatisk hjulskift-detektering (SWE)

Funktionen "Automatisk hjulskift-detektering (**S**ingle **W**heel **E**xchange, kort SWE) tillader en nem udskiftning af et enkelt dæk med hjulsensor.

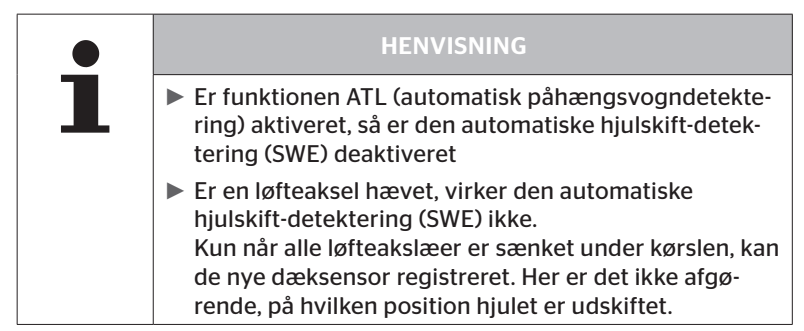

Udskiftes et eneste dæk med dæk-sensor under driften, detekterer CPCsystemet dette automatisk. En efterkonfigurering med håndholdt læser er ikke nødvendig.

- Den nye dæk-sensor detekteres som regel automatisk under første kørsel efter dækskiftet.
- Denne proces er afsluttet efter ca. 10 minutter. Forudsætningen er en hastighed på min. 30 km/h (19 mph) under denne køretid.
- Under indlæringen vises intet trykværdi i det pågældende dæksymbol

|   | HENVISNING                                                                                                    |  |
|---|----------------------------------------------------------------------------------------------------|--|
| 1 | Hvis detekteringen slår fejl under første kørsel, vises<br>der meddelelsen "INGEN MODTAGELSE" for denne<br>dækposition eller tryk-kontrol indikatoren blinker<br>langsomt.                                                                          |  |
|   | <ul> <li>For at genstarte hjulskiftdetekteringen skal køretøjet<br/>holde stille i 20 minutter.</li> <li>CPC-systemet starter den automatiske hjulskiftdetek-<br/>tering (SWE) igen ved hver kørsel, til det nye hjul er<br/>detekteret.</li> </ul> |  |

\* SWE er en valgfri funktion og findes ikke i alle CPC-systemer.

# 7.6 Drift med automatisk påhængsvogndetektering (ATL\*)

## 7.6.1 Generelt

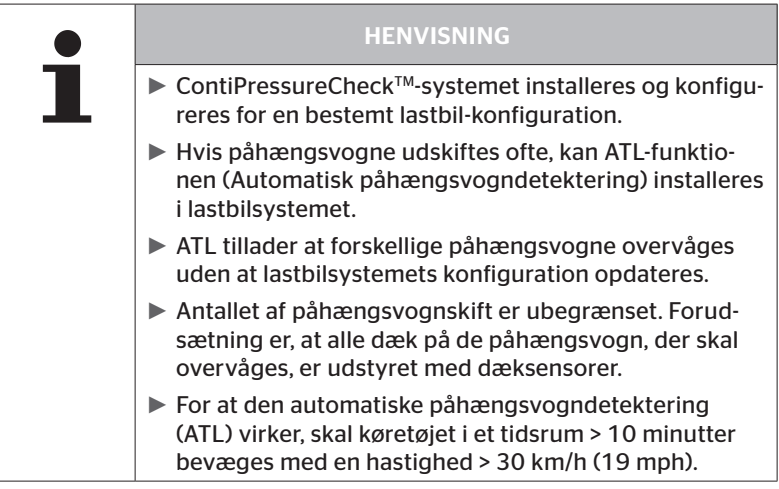

\* ATL er en valgfri funktion og findes ikke i alle CPC-aystemer.

Nedenstående vises to eksempler for lastbil-påhængsvogn-med automatisk påhængsvogndetektering vises.

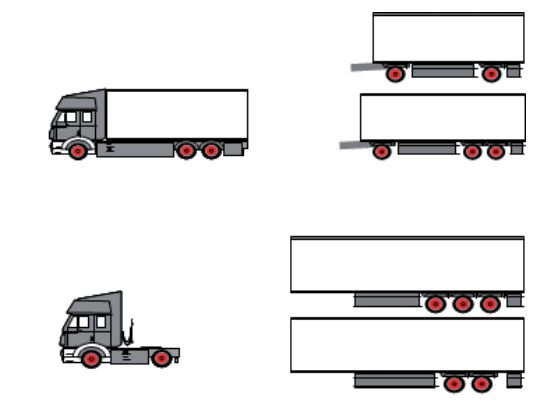

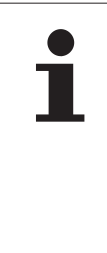

#### HENVISNING

Er påhængsvognen monteret i et selvstændigt, komplet ContiPressureCheck<sup>™</sup>-system (statusindikation ved den trykkontrolindikator, der er monteret på påhængsvognen), og overvåges påhængsvognen desuden fra lastbilen, så skal advarslerne altid følges, selvom de kun vises på et af de to systemer.

# 🔞 ntinental 🔧

# 7.6.2 Automatisk påhængsvogndetektering med dækposition

Visning af dækpositionen af en påhængsvogn, der overvåges med ATL er mulig, hvis:

- Funktionen i lastbil-systemet er aktiveret.
- Dækpositionen er registreret på sensorerne for den påhængsvogn, der skal overvåges.
- Signalerne modtages fra alle dæksensorer for den påhængsvogn, der skal overvåges.

Er visning af dækpositionerne for påhængsvogndækkene aktiv, så svarer systemets adfærd efter afslutning af den automatiske påhængsvogndetektering til den, der er beskrevet under "7.5 Generel drift (uden automatisk påhængsvogndetektering)".

Hvis ikke alle ovennævnte betingelser er opfyldt, overvåges påhængsvognen uden visning af dækpositionen. I så fald vises advarslerne som beskrevet i kapitlerne **7.6.3** til **7.6.5**.

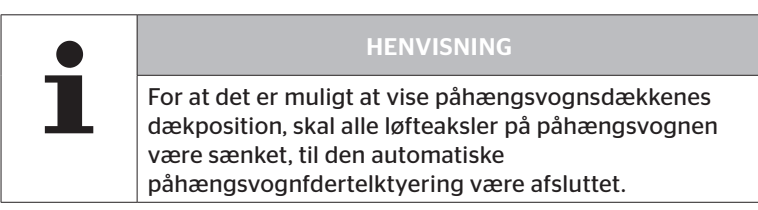

# 7.6.3 Startskærm ved automatisk påhængsvogndetektering

Efter start af køretøjet vises følgende en efter en på display.

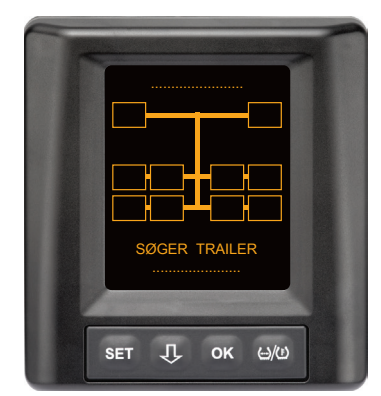

CPC-systemet er driftsklar. Dækdata vises en efter en, senest efter kørselssstart. Automatisk påhængsvogndetektering (Auto-Trailer-Learning, ATL) er endnu ikke afsluttet.

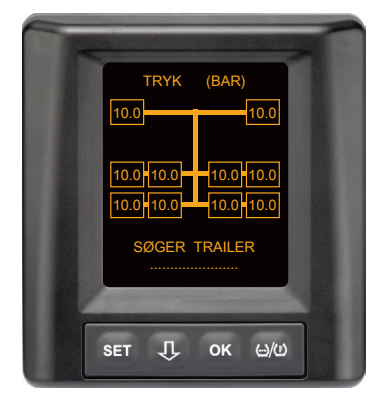

For alle lastbil-hjulpositioner modtages dækdata og den automatiske påhængsvogndetektering (Auto-Trailer-Learning, ATL) er endnu ikke afsluttet.

# 🔞 ntinental 🔧

Efter at den automatiske påhængsvogndetektering er afsluttet, fremkommer en af de følgende visninger på displayet:

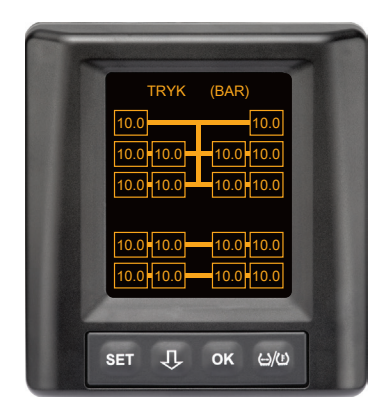

Denne visning fremkommer, når betngelswerne for den automatiske påhængsvogndetektering med dækposition er opfyldt. Påhængsvogndækkenes værdier vises ebnkeltvis med deres position. De vises på samme måde som lastbildækkene.

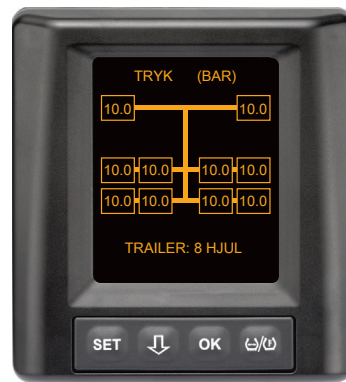

Denne visning fremkommer, når betingelserne for den automatiske påhængsvogndetektering med dækposition **ikke** er opfyldt og værdierne for påfyldningstrykket og temperaturer i dækkets indre inden for det tilladte værdiområde.

#### HENVISNING

Er betingelserne for den automatiske påhængsvognsdegtektering med dækpositionen ikke opfyldt, vises værdierne for påhængsvognsdæk kun, hvis dækket har et problem. Dette sker uden angivelse af position.

#### 7.6.3.1 Ingen påhængsvogn med dæksensorer fundet

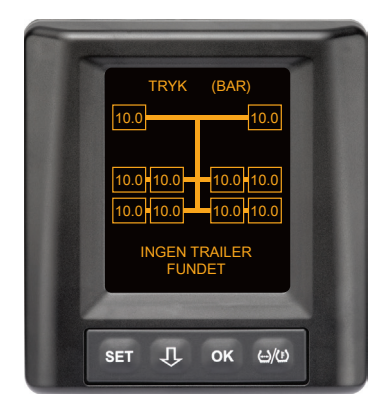

For alle lastbil-hjulpositioner modtages dækdata og den automatiske påhængsvogndetektering (Auto-Trailer-Learning, ATL) er endnu ikke afsluttet, men der er ikke fundet en påhængsvogn med dæksensorer.

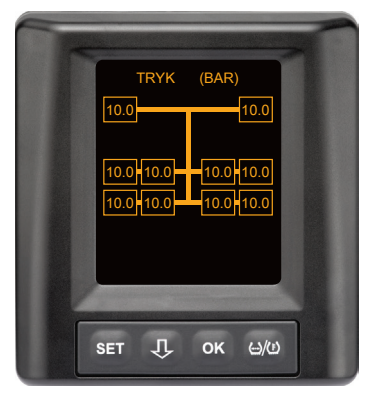

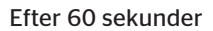

#### 7.6.3.2 Specialtilfælde ved automatisk påhængsvogndetektering

Eksempel 1:

| Der detekteres for få dæk.                                                                                                    |                                                                                                    |  |
|----------------------------------------------------------------------------------------------------|----------------------------------------------------------------------------------------------------|--|
| Årsag                                                                                                    | Afhjælpning                                                                                                    |  |
| Under indlæringen er løfteakslen<br>hævet, dermed detekteres den<br>ikke for denne låseproces. På<br>skærmen vises så f. eks. kun 4<br>dæk i stedet for de forventede 6<br>dæk.                              |                                                                                                    |  |
| Hvis nogle dæk på påhængsvog-<br>nen er meget langt fra traktoren<br>eller meget stærkt skærmen (f.<br>eks ved en sættevogn) kan det<br>ske, at disse dæksensorer ikke<br>detekteres pga. af dårligt signal. | <ul> <li>Kontakt et fagværksted, få<br/>ekstra modtageren justeret /<br/>positioneret eller installér et<br/>eget CPC-system på påhængs-<br/>vognen.</li> </ul> |  |

#### Eksempel 2:

| Indlæringfasen tager op til 30 minutter.                                                                                          |                                                                                                    |  |
|----------------------------------------------------------------------------------------------------|----------------------------------------------------------------------------------------------------|--|
| Årsag                                                                                                    | Afhjælpning                                                                                                    |  |
| Under indlæringen har der for-<br>bigående befundet sig et andet<br>kørende køretøj med et CPC-sy-<br>stemet i umiddelbar nærhed. |                                                                                                    |  |
| Nogle dæksensorer på påhængs-<br>vognen modtages kun i begræn-<br>set omfang. Derved forlænges<br>ATL-indlæringstiden.            | <ul> <li>Kontakt et fagværksted, få<br/>ekstra modtageren justeret /<br/>positioneret eller installér et<br/>eget CPC-system på påhængs-<br/>vognen.</li> </ul> |  |

#### Eksempel 3:

| Efter at påhængsvognen er frakoblet eller udskiftet, vises fortsat<br>værdierne for den gamle påhængsvogn.                                                                                                    |                                                                                                    |  |
|----------------------------------------------------------------------------------------------------|----------------------------------------------------------------------------------------------------|--|
| Årsag                                                                                                    | Afhjælpning                                                                                              |  |
| Påhængsvognen er frakoblet, og<br>kørsel fortsat inden for 15 minut-<br>ter.<br>Systemet går ud fra at påhængs-<br>vognen fortsat er tilkoblet og<br>viser påhængsvogndækkene.<br>Efter ca. 40 minutter vises en<br>INGEN MODTAGELSE-advarsel for<br>alle påhængsvogndæk.                    | Det anbefales at slå tændin-<br>gen fra i mindst 20 sekunder<br>efter at en påhængsvogn er<br>frakoblet. |  |
| Påhængsvognen er udskiftet<br>inden for 15 minutter.<br>Systemet går ud fra at den for-<br>udgående påhængsvogn fortsat<br>er tilkoblet og viser antal dæk på<br>den forudgående påhængsvogn.<br>Efter ca. 40 minutter vises ad-<br>varslen INGEN MODTAGELSE for<br>alle påhængsvognens dæk. | Det anbefales at slå tændin-<br>gen fra i mindst 20 sekunder<br>efter at en påhængsvogn er<br>udskiftet  |  |

#### Eksempel 4:

| Fra tid til anden indlæres for mange dæk.                                                                                                    |                                                                                                    |  |
|----------------------------------------------------------------------------------------------------|----------------------------------------------------------------------------------------------------|--|
| Årsag                                                                                                    | Afhjælpning                                                                                                    |  |
| Ved den automatiske påhængs-<br>vogndetektering tages der hen-<br>syn til alle signaler fra ukendte<br>dæksensorer i de umiddelbare<br>omgivelser.                                                                                                    | <ul> <li>Stands køretøjet og gen-<br/>start indlæringen ved at<br/>tændingen frakobles for<br/>mindst 20 sekunder.</li> </ul> |  |
| Desuden accepteres kun signaler<br>fra kørende køretøjer, der for ca.<br>8 til 10 minutter befinder sig i<br>umiddelbar nærhed (ca. 5 til 10 m<br>(16 til 33 ft) afstand) af lastbilen<br>(som f. eks.den ny tilkoblede<br>anhænger).<br>Befinder sig et andet køretøj<br>med dæksensorer i umiddelbar<br>nærhed i hele indlæringsfasen,<br>kan det ske at nogle dæksenso-<br>rer i det andet køretøj indlæres<br>samtidigt. |                                                                                                    |  |

#### Eksempel 5:

| Ved den automatiske påhængsvogndetektering findes altid det<br>samme antal overskydende dæk.                                                                                                    |                                                                                                    |  |
|----------------------------------------------------------------------------------------------------|----------------------------------------------------------------------------------------------------|--|
| Årsag                                                                                                    | Afhjælpning                                                                                                    |  |
| Ved ATL er den automatiske<br>hjulskift-detektering (SWE) deak-<br>tiveret.<br>Er der så udskiftet et dæk eller en<br>dæk-sensor på traktoren, detek-<br>teres dette ikke af traktorens<br>CPC-system. Den nye dæk-sensor<br>betragtes som ukendt og inter-<br>preteres som dæk-sensor på<br>påhængsvognen. Det samme<br>gælder også tilsvarende i det til-<br>fælde, at flere end en dæk-sensor<br>er udskiftet på traktoren, uden at<br>konfigurationen er tilpasset. | <ul> <li>Konfigurationen af traktorens<br/>CPC-system skal opdateres<br/>med de nye dæksensorer.<br/>Hertil står følgende menu-<br/>punkter til rådighed i hånd-<br/>holdt læser (HHT):</li> <li>Installation - Ny installation<br/>eller</li> <li>Modificering - Ændr instal-<br/>lation - Ændr sensor-ID</li> </ul> |  |

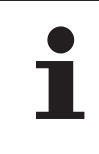

#### HENVISNING

Alle oplysninger og instruktioner vedrørende håndholdt læser fremgår af "Brugermanual håndholdt læser".

#### Eksempel 6:

| Ved den automatiske påhængsvogndetektering med position vises påhængsvognens dæk altid uden position.                                                                                         |                                                                                                    |  |
|----------------------------------------------------------------------------------------------------|----------------------------------------------------------------------------------------------------|--|
| Årsag                                                                                                    | Afhjælpning                                                                                                    |  |
| Systemet kontrollerer alle dækpo-<br>sitioner på de modtagne sensorer<br>for fuldstændighed og logik. Er et<br>af disse kriterier ikke opfyldt, skif-<br>ter den til visning uden positioner. | <ul> <li>Fornyet allokering af alle<br/>dækpositioner på påhængs-<br/>vognen.</li> <li>Her står følgende menupunkt<br/>til rådighed i den håndholdte<br/>læser (HHT):</li> <li>Dæksensor - Køretøi dæk-</li> </ul> |  |
|                                                                                                    | kontrol                                                                                                    |  |

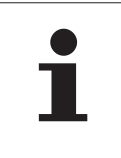

#### HENVISNING

Alle oplysninger og instruktioner vedrørende håndholdt læser fremgår af "Brugermanual håndholdt læser".

# 7.6.4 Advarsler ved automatisk påhængsvogndetektering

Eksempel på en advarsel med højt advarselstrin for et påhængsvogndæk: De to visninger fremkommer skiftevist i en afstand på 1,5 sekunder.

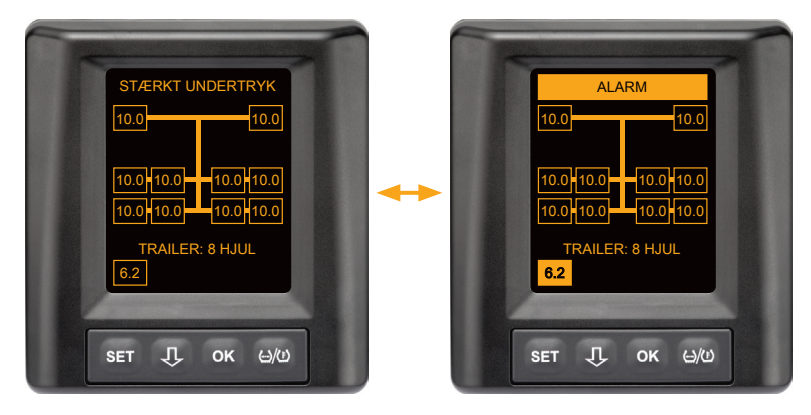

1 af 8 påhængsvogndæk har et problem.

Positionen for det pågældende dæk vises ikke.

Vedrørende advarselssymbolernes betydning, se kapitel "7.5.4 Oversigt advarsler".

## 7.6.5 Multiadvarsler for påhængsvogndæk ved automatisk påhængsvogndetektering

De to visninger fremkommer skiftevist i en afstand på 1,5 sekunder. Eksempel på en 4-dobbelt advarsel:

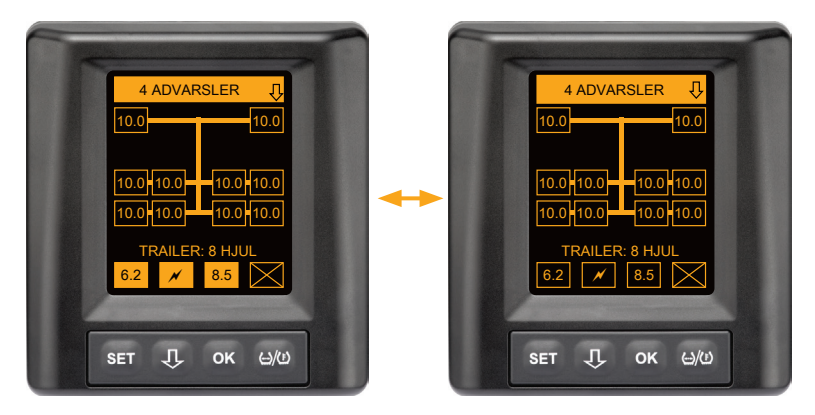

Mindst 4 af 8 påhængsvogndæk har et problem.

Hvis mere end 4 påhængsvogndæk har et problem, vises kun advarslerne med høje prioriteter.

Vedrørende advarslernes prioriteter og advarselssymbolernes betydning, se kapitel **"7.5.4 Oversigt advarsler"**.

Positionerne for det pågældende dæk vises ikke.

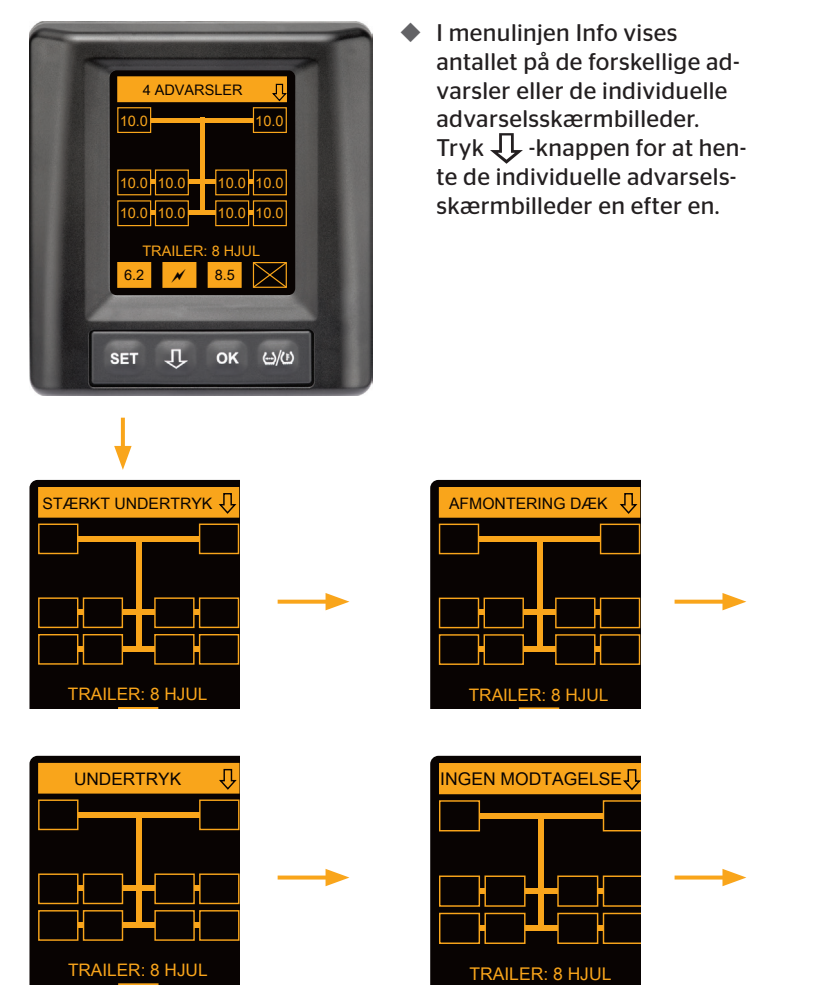

Ved hjælp af  $\mathbf{Q}$ -knappen kan der hentes forskellige advarsler.

Individuelle advarselsskærmbilleder viser symbolerne for de enkelte advarsler. Visningen på de enkelte skærmbilleder skifter hver 1,5 sekunder, hvis der foreligger et højt advarselstrin for de viste dæk. Vedrørende symbolernes betydning, se kapitel **"7.5.4 Oversigt advarsler"**.

## 7.6.6 Multiadvarsler for lastbil- og påhængsvogndæk ved automatisk påhængsvogndetektering

De to visninger fremkommer skiftevist i en afstand på 1,5 sekunder.

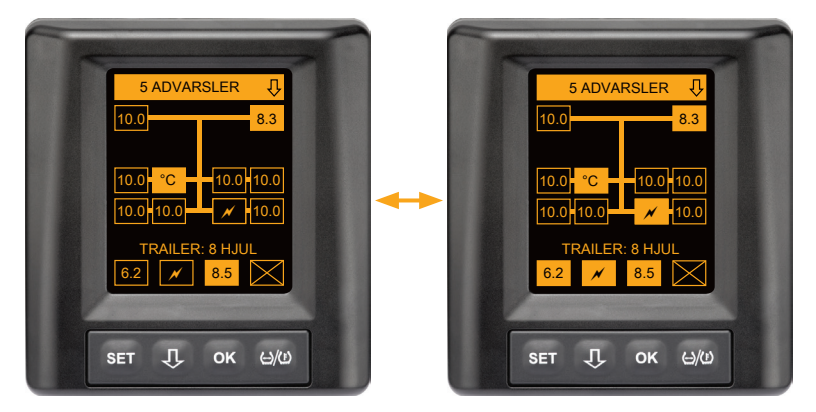

5 forskellige advarselsmeddelelser for lastbil- og påhængsvogndæk.

3 af 10 lastbildæk har et problem. Positionerne vises.

Mindst 4 af 8 påhængsvogndæk har et problem.

Hvis mere end 4 påhængsvogndæk har et problem, vises kun advarslerne med høje prioriteter.

Vedrørende advarslernes prioriteter og advarselssymbolernes betydning, se kapitel "**7.5.4 Oversigt advarsler"**.

Positionerne for det pågældende påhængsvogndæk vises ikke.

 I menulinjen Info vises antallet på de forskellige advarsler eller de individuelle advarselsskærmbilleder.
 Tryk J -knappen for at hente de individuelle advarselsskærmbilleder en efter en.

## 7.6.7 Automatisk påhængsvogndetektering med omgivelsesovervågning (SO\*)

Omgivelsesovervågning (Surrounding Observer kort SO) er en ekstra valgmulighed til den automatiske påhængsvogndetektering (ATL).

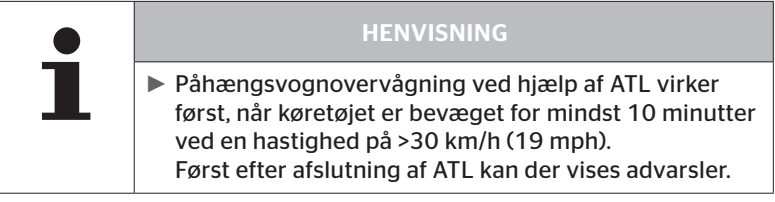

\* SO er en valgfri funktion og findes ikke i alle CPC-aystemer.

For allerede ved kørselsstart at detektere et dæk med stærk undertryk, kan der på ContiPressureCheck<sup>™</sup>-systemet aktiveres funktionen omgivelsesovervågning (SO) aktiveres med håndholdt læser (HHT).

Omgivelsesovervågningen analyserer fra indlæsning af ContiPressure-Check<sup>™</sup>-system **alle** modtagne dæk-sensor-signaler og kontrollerer om denne har et stærkt undertryk.

Foreligger et stort undertryk ved modtagne dæksensorer, udlæses straks en advarsel MEGET LAVT TRYK for hver af dækkene. Dette sker kun, hvis ATL endnu er ikke afsluttet på dette tidspunkt.

Advarslen MEGET LAVT TRYK relaterer til det for ATL indstillede nominelle tryk. Er der f. eks. indstillet 9,0 bar (130,5 psi) som nominelt tryk for ATL, vises advarsler for alle modtagne dæksensorer, der måler et tryk på under 7,2 bar (104,4 psi). Visning ATL + SO under indlæringsfasen.

10.0

6.2

10.0

10.0

Visning efter udført indlæringsfase.

10.0 10.0

10.0 10.0

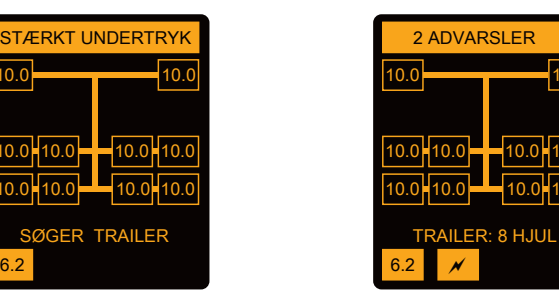

Omgivelsesovervågning (SO) er aktiveret, genkendes ved at allerede i indlæringsfasen vises en mulig advarsel MEGET LAVT TRYK. Indlæringsfasen er karakteriseret ved henvisning SØGER TRAILER.

- Venstre skærmbilledet viser en advarsel ved aktiveret omgivelsesovervågning (SO).
- Højre billedet viser advarsler ved korrekt indlært påhængsvogn.

Er påhængsvogndetekteringen afsluttet, afsluttes ATL og omgivelsesovervågningen (SO) automatisk.

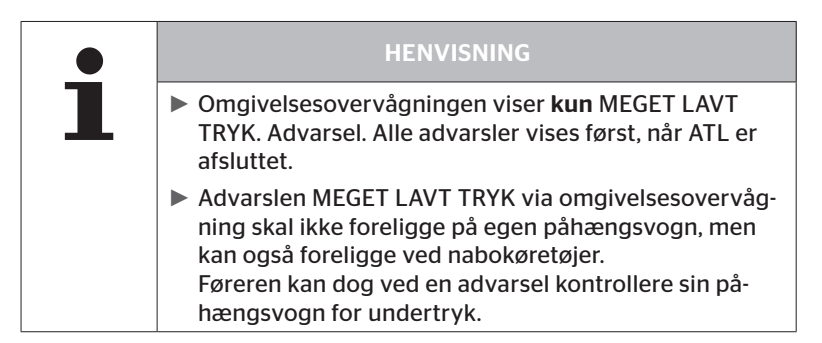

# 8 Fejlmeddelelser

Er funktionen af ContiPressureCheck<sup>™</sup> systemet forstyrret, kan følgende fejlmeddelelser vises:

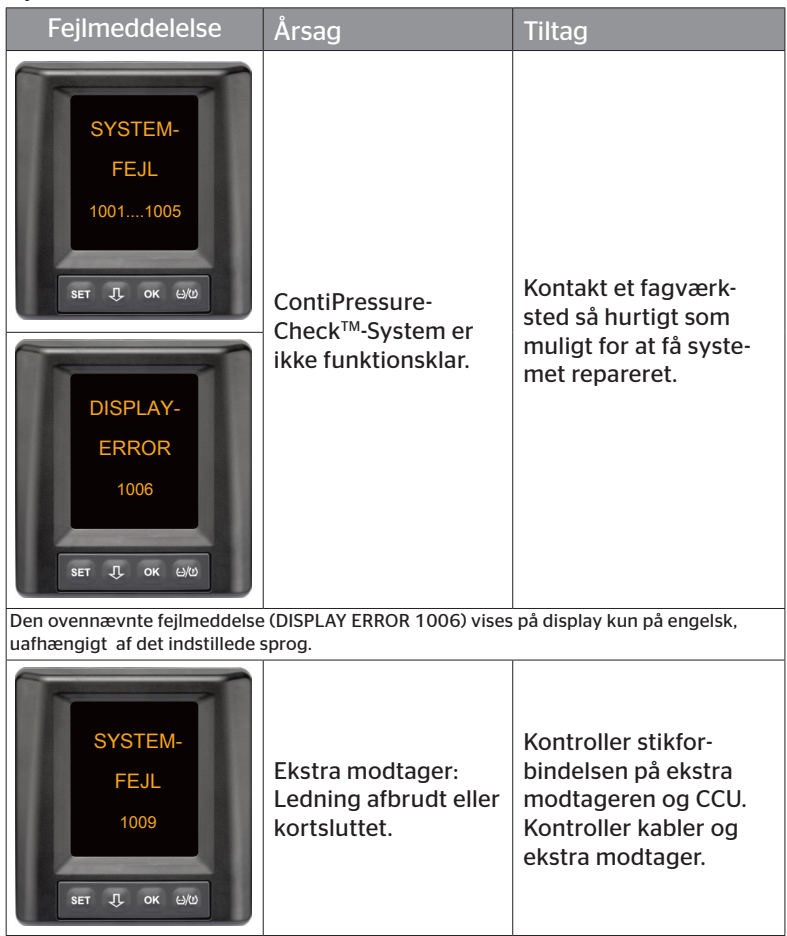

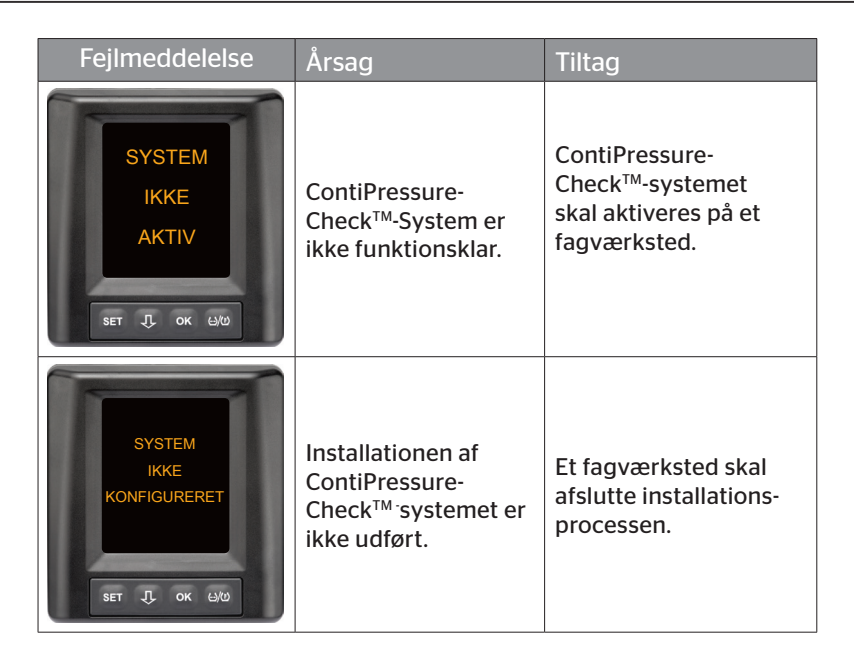

# 9 Trykkontrol-indikator

Tryk-kontrol indikatoren sidder i påhængsvognen.

 Under driften skal det sikres at tryk-kontrol indikatoren kan ses i bakspejlet. Dertil lyser tryk-kontrol indikatoren i 15 sekunder hver gang køretøjet startes.

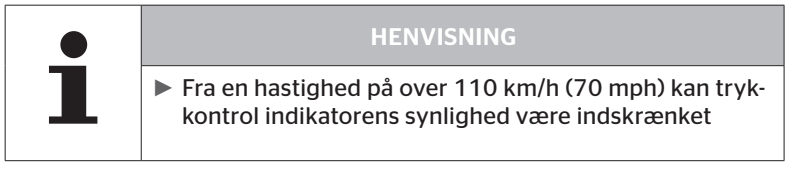

# 9.1 Driftstilstande trykkontrolindikator

|   | HENVISNING                                                                                                    |  |
|---|----------------------------------------------------------------------------------------------------|--|
| 1 | For at kunne kontrollere CPC-systemets funktions-<br>dygtighed på påhængsvognen, skal der foretages<br>en regelmæssig aktivering og deaktivering af CPC-<br>systemet.                                                  |  |
|   | <ul> <li>Hvis den styreenhed, der er monteret på påhængs-<br/>vognen ikke er tilsluttet den konstante strømforsy-<br/>ning, lyser tryk-kontrol indikatoren i 15 sekunder<br/>ved tændingsstart</li> </ul>              |  |
|   | <ul> <li>Hvis den styreenhed, der er monteret på påhængs-<br/>vognen ikke er tilsluttet den konstante strømfor-<br/>syning, lyser tryk-kontrol indikatoren kun, hvis<br/>batterihovedafbryder er aktiveret.</li> </ul> |  |

Automatisk funktionsdygtighedskontrol

Hvis påhængsvognen i mere end 15 minutter ikke eller kun eget langsomt bevæges, lyser tryk-kontrol indikatoren efter start for 15 sekunder, for at vise føreren om CPC-systemet på påhængsvognen er funktionsdygtig. Trykkontrolindikatoren ses i venstre sidespejl, den viser de følgende driftstilstande:

🙆 ntinental 🏂

| Indikator                                                                                              | Driftstilstand                                                   | Henvisning                                                                                                    |
|----------------------------------------------------------------------------------------------------|------------------------------------------------------------------|----------------------------------------------------------------------------------------------------|
| Intet signal                                                                                           | Der foreligger inden<br>advarsler for påhængs-<br>vognen.        | En defekt af tryk-kontrol indi-<br>katoren eller CPC-systemet på<br>påhængsvognen under kørslen<br>vises ikke. CPC-systemet for<br>påhængsvognen er ikke driftsklar<br>for resten af kørslen. Ved næste<br>tændingsstart detekteres denne<br>defekt (se næste punkt).                                                                                                    |
| Lyser for<br>15 sekunder (ved<br>aktivering af CPC-<br>systemet og ved<br>start efter længer<br>pause) | CPC-system og<br>tryk-kontrol<br>indikatoren er<br>driftsklar.   | Hvis trykkontrolindikatoren ved<br>aktivering af CPC-systemet (tæn-<br>dingsstart eller aktivering af bat-<br>terihovedafbryder) ikke viser et<br>signal, er enten CPC-systemet på<br>påhængsvognen ikke er driftsklar<br>eller tryk-kontrol indikatoren<br>defekt. I så fald er en overvågning<br>af dæktrykket ikke mulig, og der<br>skal hurtigst muligt opsøges et<br>serviceværksted.                                                     |
| Blinker langsomt**<br>(Blinkkode EU: hver<br>2,5 sekunder)<br>(Blinkkode US:<br>Lyser<br>konstant)     | På påhængsvognen<br>foreligger en advarsel<br>af trinnet "lavt". | Kontroller påfyldningstrykket<br>på alle påhængsvognens dæk<br>på det næste egnede sted (f.eks.<br>parkeringsplqds, rasteplads,<br>tankstation) og korriger evt.*. Hvis<br>det langsomme blink påstår igen<br>når kørslen fortsætter, skal der op-<br>søges et serviceværksted.<br>For ad varslen på det lave trin<br>gælder ellers de samme tiltag som<br>beskrevet i kapitel " <b>7.5.5 Advars-</b><br><i>ler på lavere advarselstrin"</i> . |

| Indikator                                                                                   | Driftstilstand                                                   | Henvisning                                                                                                    |
|---------------------------------------------------------------------------------------------|------------------------------------------------------------------|----------------------------------------------------------------------------------------------------|
| Blinker hurtigt**<br>(Blinkkode EU:<br>5x pr. sekund)<br>(Blinkkode US:<br>hver 4 sekunder) | På påhængsvognen<br>foreligger en advarsel<br>af trinnet "højt". | Stands lastbilen så hurtigt som<br>muligt.<br>Kontrollér på alle påhængsvogn-<br>dæk*, om der foreligger et hurtigt<br>tryktab eller et stærkt undertryk.<br>I så fald skal dækkene så hurtigt<br>som muligt kontrolleres af en fag-<br>mand og ved behov skal dækkene<br>repareres eller udskiftes.<br>Hvis det hurtige blink efter dette<br>deaktiveringstiltag opstår igen,<br>når kørslen fortsættes, skal der<br>opsøges et serviceværksted.<br>For ad varslen på det høje trin<br>gælder ellers de samme tiltag som<br>beskrevet i kapitel " <b>7.5.6 Advars-<br/>ler på højt advarselstrin"</b> . |
| Blinker meget<br>langsomt**                                                                 |                                                                  |                                                                                                    |
| (Blinkkode EU:<br>ikke tilgængelig)                                                         | Der foreligger en sy-<br>stemfejl på påhængs-<br>vognen.         | Opsøg et serviceværksted ved<br>nærmeste lejlighed, og få system-<br>fejlen udbedret.                                                                                                    |
| (Blinkkode US:<br>hver 2 minutter)                                                          |                                                                  |                                                                                                    |

\* Dæktrykket må kun efterfyldes, når dæktemperaturen svarer til omgivelsestemperaturen. Ellers er der fare, at der indstilles det forkerte tryk.

\*\* Adfærden afhænger af den konfiguration der er fastlagt i den håndholdte læser HHT.

# Driftstilstandsindikator for tryk-kontrol indikatoren efter parkering af påhængsvognen

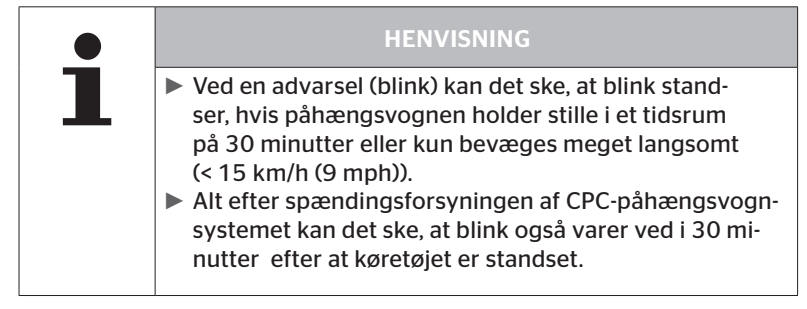

# 9.2 Nyjustering af trykkontrolindikator

Öntinental 🏂

Hvis tryk-kontrol indikatoren forstilles og dermed kun dårligt kan ses ved tændingsstart, skal indikatoren justeres på ny.

Gør følgende for at justere tryk-kontrol indikatoren:

- Løsn justeringsmøtrikken på tryk-kontrol indikatoren og justér trykkontrol indikatoren ift. sidespejlet.
- Spænd derefter justeringsmøtrikken med 2 Nm (1.48 lb-ft) (håndfast), således at gummiarmens kugleled ikke kan bevæge sig inden for holderen.

|   | HENVISNING                                                                                                    |
|---|----------------------------------------------------------------------------------------------------|
| 1 | Ved temperaturer under 2°C (35.6 °F) bør tilspæn-<br>dingsmomentet ikke overstige 2 Nm (1.48 lb-ft), ellers<br>kan der opstå skader. |
|   | <ul> <li>Ved høje temperaturer skal tilspændingsmomentet<br/>tilpasses tilsvarende.</li> </ul>                                       |
|   | <ul> <li>Justeringen skal helst udføres eller kontrolleres på<br/>serviceværkstedet.</li> </ul>                                      |

# 10 Displayrensning

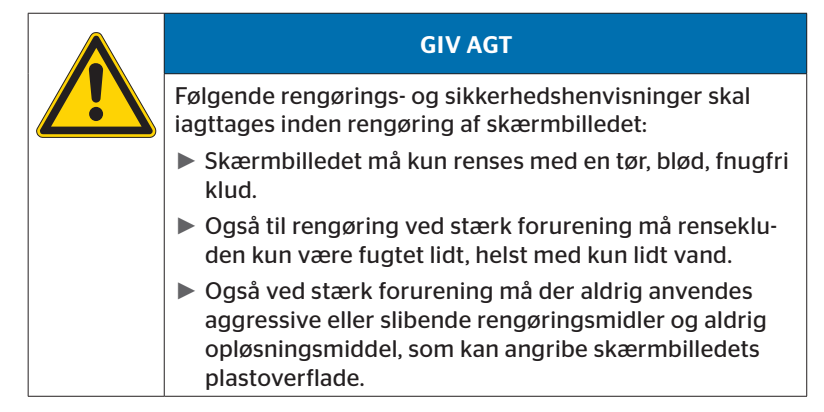

# 11 Vedligeholdelse

- Lysfladen på trykkontrol-indikatoren skal renses jævnlig.
- Den centrale styreenhed og ekstra modtageren skal holdes fri for forureninger som f. eks. sne eller sjap, så modtageeffekten ikke nedsættes.
- Under brug af CPC-systemet skal alle skrue- og stikforbindelser kontrolleres regelmæssigt.

# 12 Bortskaffelse

## 12.1 Generelle oplysninger

Continental tænker på miljøet. Som ved alle gamle apparater kan også denne leveres tilbage til Continental ad de gængse veje. Vedrørende bortskaffelse kontakt venligst din autoriserede salgspartner.

- Metaller og kunststof skal sorteres og tilføres genbrug eller skrotning.
- Andre komponenter som rengøringsmidler eller elektriske (som f. eks. den centrale styreenhed, ekstra modtageren) skal bortskaffes iht. lovens regler.

## 12.2 Dæksensor

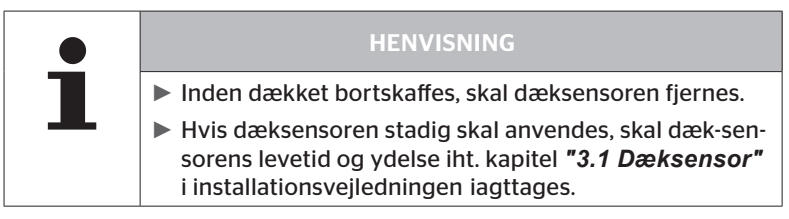

Dæk-sensoren indeholder et litium-batteri, der er støbt fast i huset og ikke kan udskiftes. Efter endt brugstid skal dæksensoren bortskaffes iht. de aktuelt gældende lokale, regionale eller landeforskrifter. Her er en tilbagelevering til en CPC-salgspartner eller tilbagesendelse til den centrale CPC-samlested mulig (adresse se kapitel **"12.4 CPC-samlested"**).

# 12.3 El-/elektronik-komponenter

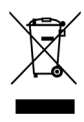

Alle andre el-/elektronik-komponenter bortset fra dæksensor skal bortskaffes iht. EU-direktivet 2002/96/EC-WEEE om affald af elektrisk og elektronisk udstyr (Waste Electrical and Electronic Equipment). Ved spørgsmål kontaktes den kommunale myndighed, der er ansvarlig for affaldsbehandlingen.

# 12.4 CPC-samlested

#### Adresse:

Continental Trading GmbH "Afdeling affaldshåndtering" VDO-Straße 1 Bygning B14 D-64832 Babenhausen Tyskland

# 13 Overensstemmelseserklæring

CPC-systemet opfylder de grundlæggende lovkrav og relevante forskrifter i den Europæiske Union (EU) og for andre lande, der er oplistet på *www.contipressurecheck.com* 

Den fuldstændige originale overensstemmelseserklæring (Declaration of Conformity) er omfattet af leverancen (EC-Declaration of Conformity Art. Nr. 17340510000).

Desuden findes den på www.contipressurecheck.com/downloads.
### 14 Certificeringer

De enkelte certifikater er vedlagt systemdokumenterne. Den aktuelle udgave findes under:

www.contipressurecheck.com/downloads.

#### 14.1 Radiogodkendelse

For CPC-systermet er der i følgende lande udstedt en radiogodkendelse.

 Homologation Certificate Vehicle Components (Art. Nr. 17340480000)

#### 14.2 Generel driftsgodkendelse

For CPC-systemet foreligger en generel typegodkendelse ABE) fra tysk "Kraftfahrt-Bundesamt (KBA).

- GENEREL TYPEGODKENDELSE (i Tyskland ABE) (Art. Nr. 17340280000)
- 14.3 ADR

CPC-systemet er principielt egnet til transportkøretøjet for farligt gods (ADR).

En overensstemmelseserklæring iht. ADR foreligger for CPC-systemet og indeholder de tilladte klasser for farligt gods Se pakningsbilag.

 ADR-overensstemmelseserklæring CPC-system (Art. Nr. 17340500000)

### 15 Indeks A

# В

| Betjeningsknapper | .14  |
|-------------------|------|
| Bortskaffelse     | . 70 |

# С

| Certificeringer |  |  |  |  | • | • | • | • | • | • | • | • |  |  | 7 | 3 | ; |
|-----------------|--|--|--|--|---|---|---|---|---|---|---|---|--|--|---|---|---|
|-----------------|--|--|--|--|---|---|---|---|---|---|---|---|--|--|---|---|---|

# D

| Displayrensning | • • |  | • | • | • | • | • | • | • | • | • | • | • | • | • | • | 6 | 9 |
|-----------------|-----|--|---|---|---|---|---|---|---|---|---|---|---|---|---|---|---|---|
|-----------------|-----|--|---|---|---|---|---|---|---|---|---|---|---|---|---|---|---|---|

## F

| Fejlmeddelelser | • | • • | • | • | • | • • | • | • | • | • | • | • | . 6 | 53 |
|-----------------|---|-----|---|---|---|-----|---|---|---|---|---|---|-----|----|
| Forkortelser    | • | • • |   |   |   |     |   |   |   |   |   |   |     | 8  |

### I

| Indstilling af sprog2 | 0 |
|-----------------------|---|
| Indstillingsmenu2     | 2 |
| Dag-/natfunktion2     | 3 |
| Displayets lysstyrke2 | 5 |
| Tænd/sluk brummeren2  | 4 |
| Valg af enhederne 2   | 7 |
| Valg af sprog2        | 6 |

# Κ

| Kundeservice. |  |  |  |  |  |  |  |  |  |  |  |  |  |  |  |  | 1 | С | ) |
|---------------|--|--|--|--|--|--|--|--|--|--|--|--|--|--|--|--|---|---|---|
|---------------|--|--|--|--|--|--|--|--|--|--|--|--|--|--|--|--|---|---|---|

## Μ

| Montering      | ••• |  |  |  | • | • | • | • | • | 15 |
|----------------|-----|--|--|--|---|---|---|---|---|----|
| Multiadvarsler |     |  |  |  |   |   |   |   |   | 42 |

# 0

| Omgivelsesovervågning (SO).  | 61 |
|------------------------------|----|
| Overensstemmelseserklæring . | 72 |

#### Ρ

| Producentadresse |  |  |  |  |  |  |  |  |  |  |  |  | 1 | C | ) |
|------------------|--|--|--|--|--|--|--|--|--|--|--|--|---|---|---|
|------------------|--|--|--|--|--|--|--|--|--|--|--|--|---|---|---|

## S

| Sikkerhed             | . 11 |
|-----------------------|------|
| Startskærm            | . 18 |
| Symboler              | 8    |
| Systemvedligeholdelse | . 69 |

# Т

| Tekniske data10          |
|--------------------------|
| Tilsigtet brug 11        |
| Trykkontrol-indikator 65 |
| Driftstilstande65        |
| Justering68              |

# Indeks

**Continental Reifen Deutschland GmbH** Büttnerstraße 25 30165 Hannover

Germany

www.contipressurecheck.com www.continental-truck-tires.com www.continental-corporation.com

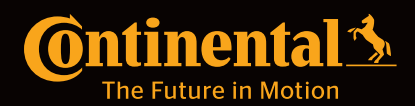